# ई-अदालत सेवाहरूको मोबाइल अनुप्रयोग

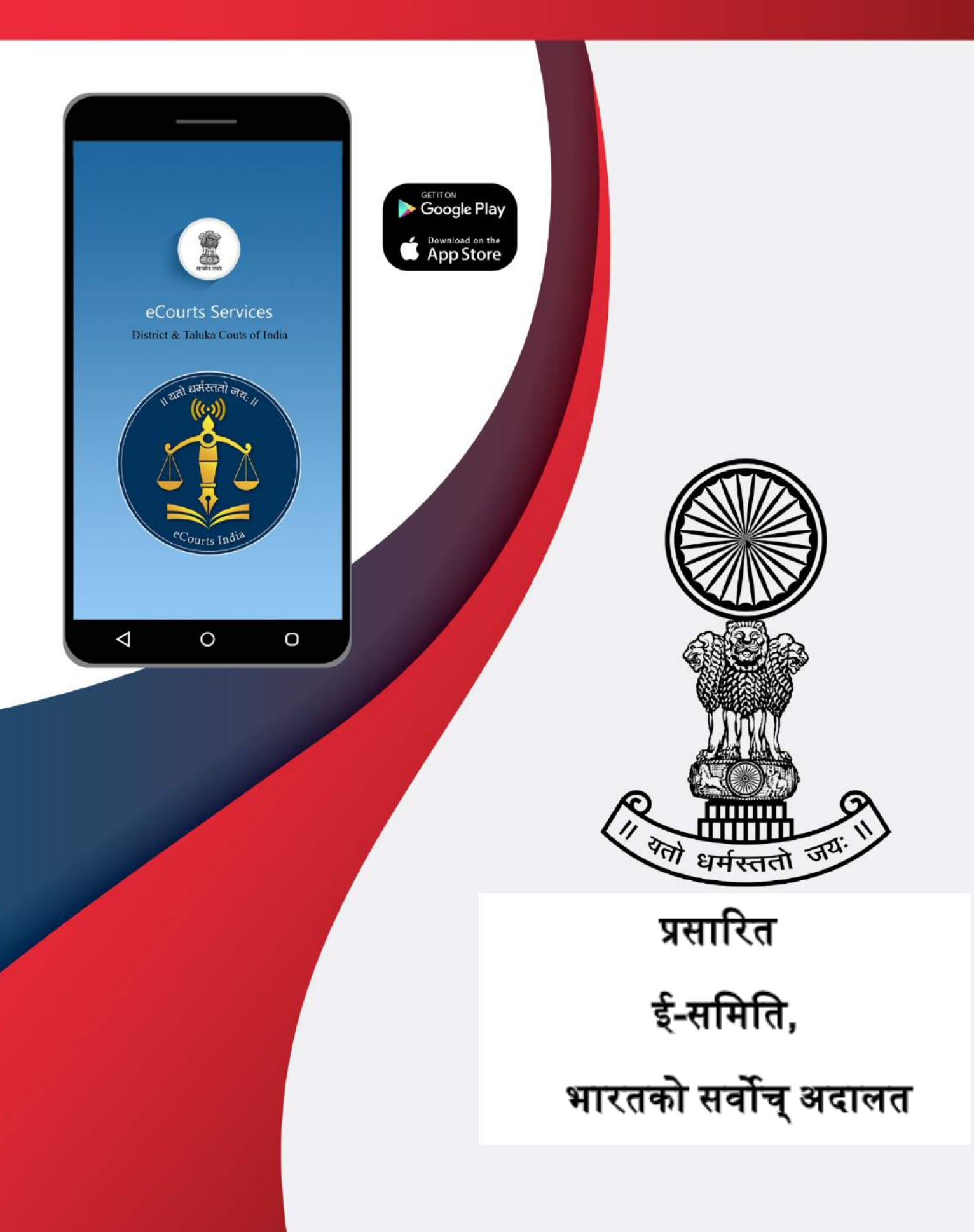

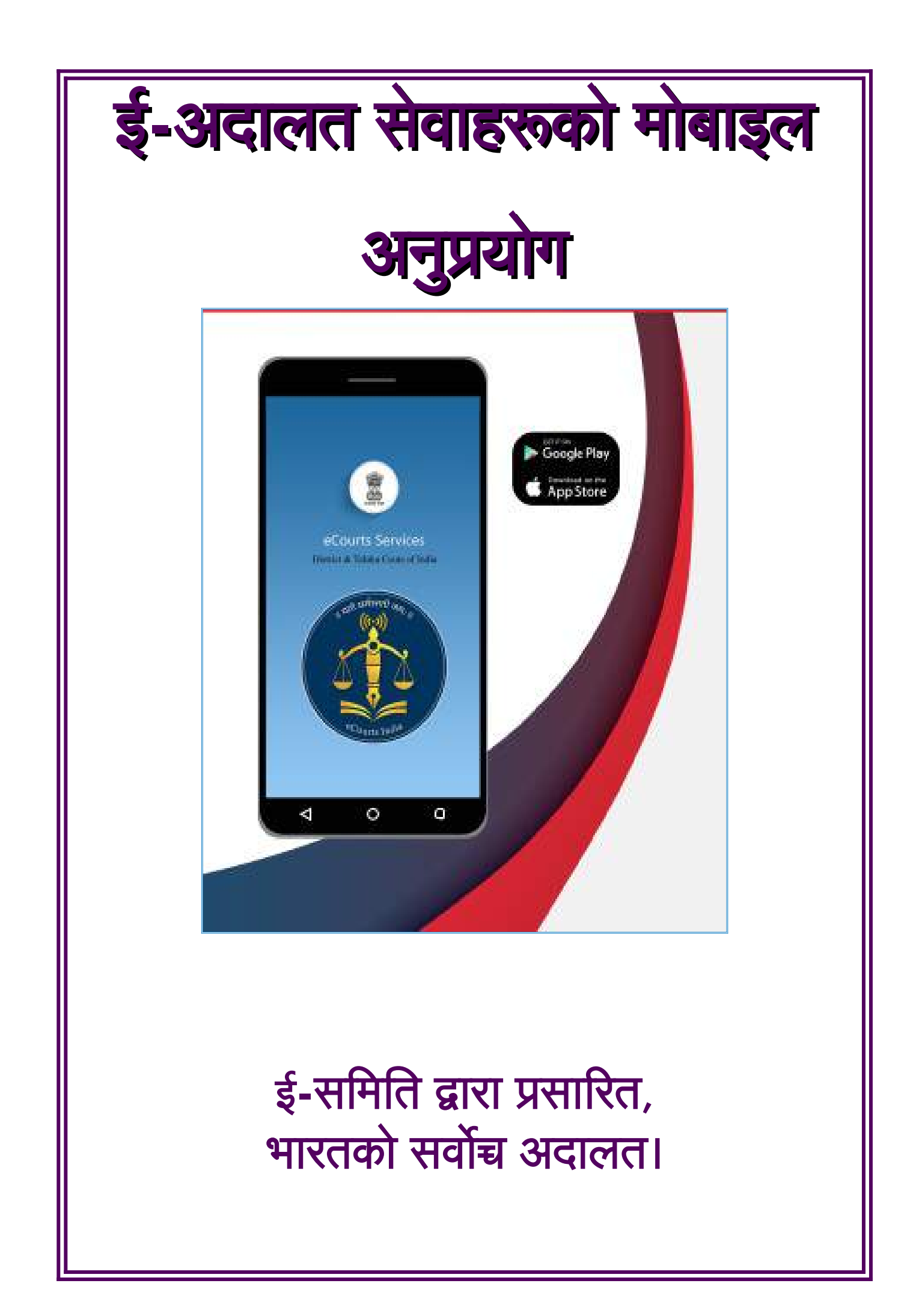

## ई-अदालत सेवाहरूको मोबाइल अनुप्रयोग

## ई-समिति द्वारा प्रसारित, भारतको सर्वोच अदालत।

लेखक,

सुश्री अरुलमोझिसेल्वी, एमएल,

सदस्य, (मानव संसाधन)

ई-समिति, भारतको सर्वोच्च अदालत।

श्याम पी शर्मा द्वारा

नेपाली भाषामा अनुवादित

पहिलो संस्करण: फेब्रुअरी, २०२१।

## <u>अस्वीकारण</u>

अध्ययन र प्रशिक्षणको उद्देश्यका लागि ई-समितिले तयार पारिएको यी सन्दर्भ समाग्री सोङ्केतिक मात्र हुन् अनि कुनै आधिकारिक या न्यायिक संदर्भको लागि प्रयोग हुने छैनन्।

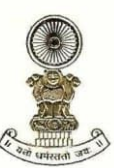

#### DR JUSTICE DY CHANDRACHUD Judge, Supreme Court of India

#### प्रक्कथन

सर्वोच्च अदालतको ई-समिति कानूनको क्षेत्रमा डिजिटल सुधार ल्याउन अग्रसर रहेको छ, गत एक बर्षमा महामारीले अधिवक्ता, न्यायाधीश र अभियोगीहरुलाई कार्यालय बन्द भएपछि उच्च प्राविधिक समाधानहरु अपनाउन पनि जोड दियो लकडाउनहरू र सार्वजनिक स्वास्थ्यलाई ध्यान राख्दै। टाढाबाट कार्य गर्दै, भर्चुअल अदालतहरू, डिजिटल कार्यस्थलहरू र इलेक्ट्रोनिक मुद्दा व्यवस्थापन कानुनी पेशाको महत्वपुर्ण अङ्ग बनेको छ र सञ्चालनमा अभिन्न बनेको छ। यसले हामीलाई सुनौलो अवसर प्रदान गरेको छ जसले प्रविधि उपायको रूपमा मात्र नभई हाम्रो कानुनी प्रणालीलाई अझ बढी कुशल, समावेशी, पहुँचयोग्य र वातावरणमा दिगो बनाउनको लागि रूपान्तरण गर्ने अनौंठो अवसर प्रदान गरेको छ। ईअदालत सेवा-हरुको -मोबाइल अनुप्रयोग यस दिशामा एक कदम हो।

जिल्ला अदालत र उच्च अदालतमा मुद्दा दायर गरिएका अधिवक्ताहरू र अभियोगीहरूको लागि ई-अदालत सेवा मोबाइल अनुप्रयोग एक स्टप इलेक्ट्रॉनिक मुद्दा प्रबन्धन उपकरण (इसिएम्ति ) हो। यसले मिति वार मुद्दा डायरी सहित निर्णय सम्म फाइलिंग देखि पूरा मुद्दाको इतिहास प्रदान गर्दछ। यसले प्रयोगकर्ताहरूलाई आदेश / निर्णय, मुद्दाको दैनिक सूची, मुद्दाको विवरण स्थानान्तरण र अन्तरिम आवेदन स्थिति पहुँच गर्न अनुमति दिन्छ। अनुप्रोयागको अद्वितीय विशेषता यो हो कि एक अधिवक्ताले 'मेरो मुद्दाहरू' ट्याब अन्तर्गत सबै मुद्दाहरूको डिजिटल डायरी राख्न सक्दछ।

यी सबै सुविधाहरू नि: शुल्क उपलब्ध छन्। यो अनुप्रयोगको प्रयोगले अदालत परिसरहरूमा हुने समस्यालाई कम गर्ने मात्र होइन न्यायाधीशहरू, अदालतका कर्मचारीहरू र अन्य सरोकारवालाहरूको लागि समय र प्रयासको बचत हुनेछ। यसले यो पनि सुनिश्चित गर्दछ कि भौगोलिक अवरोधले प्रासंगिक मुद्दा जानकारीको पहुँचमा बाधा पुगदैन। हामीले असक्षम व्यक्तिहरूको लागि अनुप्रयोगलाई पहुँचयोग्य बनाउन पनि प्रयत्न गरेका छौं।

इसिएम्ति उपकरणहरू स्क्रिनसटहरूको साथ पुस्तिकामा विस्तृत छलफल गरिएको छ। भारतको भाषिक र सांस्कृतिक विविधतालाई ध्यानमा राख्दै, यो पुस्तिका ११ क्षेत्रीय भाषाहरूमा अनुवाद गरिएको छ।

प्राविधिक क्षमताहरूमा विकास संस्कृति र मानसिकता परिवर्तनको साथ हुनुपर्दछ। मलाई खुसी लागेको छ कि धेरै वकिलहरू र अभियोगीहरूले यस मोबाइल अनुप्रयोग मार्फत ५७ लाख भन्दा बढी डाउनलोड सहित प्रस्तुत गरिएका सेवाहरू स्वीकारिसकेका छन्। यो अनुप्रयोगले हाम्रो कानुनी प्रणालीलाई डिजिटल संसारमा विकसित अनुकूलन गर्ने मार्ग प्रशस्त गर्नेछ।

[डा। माननीय न्यायाधीश डी वाई चन्द्रचुड]

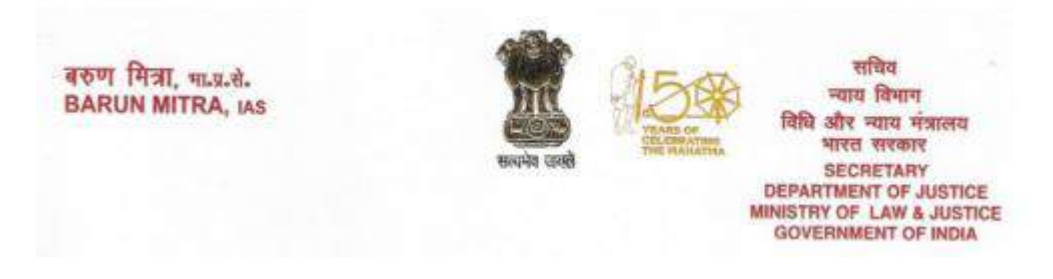

#### प्रक्कथन

कानूनी संसार बिस्तारै विश्वव्यापी रूपमा डिजिल तर्फ मोडिन थालेको छ,भारतमा न्यायिक परिदृश्य आईसीटीले सक्षमको प्रक्रिया सँगसँगै महत्त्वपूर्ण प्रगति गरेको छ। यो बहु-आयामी पहलको अभिन्न हिस्साको रूपमा, ई-अदालत सेवाहरु मोबाइल अनुप्रयोगलाई एक प्रभावी इलेक्ट्रॉनिक मुद्दा प्रबन्धन उपकरण (इसिएम्ति)को रूपमा व्यापक रूपमा स्वागत गरिएको छ। यसको लोकप्रियता वकिलहरूले डाउनलोड गर्ने बढ्दो संख्यामा प्रकट भएको छ जसले अहिलेसम्म ५७ लाखको आंकडा पार गरिसक्यो।

सुदृढ मुद्दा व्यवस्थापन र ध्वनि समर्थन प्रणालीहरू कुनै पनि राम्रोसँग चलेको कानुनी वास्तुकलाको मूल हुन्। इसिएम्ति उपकरणले एक वकिललाई मुद्दाको जानकारी, कागजात सम्बन्धी जानकारी, क्यालेन्डर, मुद्दाको स्थितिको समय ट्र्याकिंग, न्यायिक निर्णयहरूको पहुँच, अनुपालन आवश्यकता इत्यादि को कुशलतापूर्वक व्यवस्थापन गर्न सक्षम गर्दछ। यसलाई समेट्न, इसिएम्ति सजिलै संग उपलब्ध छ २४x७ कुनै भौगोलिक सीमा बिना र कुनै लागतको आधार बिना सजिलो पहुँच योग्य छ। ई-अदालत सेवा मोबाइल अनुप्रयोग यसको डिजिटल डायरी सुविधाहरु संग यसरी विकसित भएको छ वकिलहरुको आफ्नो व्यावसायिक दक्षता बढाउनको लागी एक चाहिने उपकरण बनेको छ।

ई-अदालत सेवाहरू को मोबाइल अनुप्रयोगमा यस पुस्तिकाको प्रकाशन सर्वोच्च अदालतको ई -कमिटीले यस इसिएम्तिको व्यापक स्तरमा चेतना जगाउन र यसको फाइदा वकिलहरूको समुदायको ढोकासम्म पुर्यावउने अर्को प्रशंसनीय कदम हो। यो पुस्तिका हिन्दी र अन्य धेरै क्षेत्रीय भाषाहरू जस्तै पंजाबी , तमिल, गुजराती, ओडिया र नेपालीमा पनि उपलब्ध छ जसले गर्दा यसको विस्तार बढाउँदछ। म विश्वस्त छु कि यो पुस्तिका कानूनी समूहको लागि धेरै उपयोगि हुनेछ।

२५ फेब्रुअरी, २०२१ (बरुण मित्र) नया दिल्ली

|       | »ई-अदालत सेवाहरुको <sup>"</sup> - मोबाइल अनुप्रयोग                 |    |
|-------|--------------------------------------------------------------------|----|
|       | सामग्रीको तालिका                                                   |    |
| १.    | "ई-अदालत सेवाहरुको" मोबाइल अनुप्रयोग कसरी तपाइको मोबाइलमा          | ९  |
|       | स्थापना गर्ने                                                      |    |
| १.१.  | https://ecourts.gov.in लिंकबाट डाउनलोड गर्नुहोस्                   | ९  |
| १.२.  | एन्ड्रोइडका लागि गुगल प्लेस्टोरबाट डाउनलोड गर्नुहोस्               | १० |
| १.३.  | आईफोन / आईप्याडका लागि एप्पल स्टोरबाट सिधै डाउनलोड गर्नुहोस्       | ११ |
| २.    | ई-अदालत अनुप्रयोगलाई कन्फिगर गर्नुहोस्:                            | ११ |
| (क)   | उच्च अदालत                                                         | ११ |
| (ख)   | जिल्ला अदालत                                                       | ११ |
| (ग)   | दुबै                                                               | ११ |
| ३.    | ई-अदालत मोबाइल अनुप्रयोग ६ भारतीय भाषाहरूमा (चाँडै आउँदैछ)         | १२ |
|       | हिन्दि                                                             | १२ |
|       | मराठी                                                              | १२ |
|       | तमिल                                                               | १२ |
|       | कन्नड                                                              | १२ |
|       | गुजराती                                                            | १२ |
|       | तेलगु                                                              | १२ |
| ۷.    | ई-अदालत सेवाहरुको मोबाइल अनुप्रयोगको थाहा गर्नुपर्ने बेसिक आइकनहरू | १२ |
| ४.१.  | स्वागत पृष्ठ अदालतको मोबाइल अनुप्रयोगको                            | १२ |
| ४.२.  | मेनू सूचीको आइकनहरू                                                | १२ |
| ४.३.  | जिल्ला अदालत/उच्च अदालत मुद्दाहरुको विवरण                          | १३ |
| 8.8.  | मुख्य मेनूको विकल्पहरू                                             | १३ |
| ४.५.  | सीएनआरको खोज:                                                      | १३ |
|       |                                                                    |    |
| ४.६.  | मुद्दाको स्थितिको खोजी                                             | १४ |
| ४.७.  | मुद्दाहरुको दैनिक सुची                                             | १४ |
| 8.6.  | मेरो मुद्दाहरु                                                     | १४ |
| ४.९.  | मेरो मुद्दाहरु मिति अनुसार/जिल्ला अनुसार                           | १४ |
| ४.१०. | क्यालेन्डर विकल्प                                                  | १५ |
| ४.११. | रिफ्रेस बटन                                                        | १५ |
| ४.१२. | मेरो मुद्दाहरु अन्तर्गत खोजी विकल्प                                | १५ |
| ४.१३. | क्युआर कोड                                                         | १५ |

#### 

| ४.१४.  | क्युआर कोड स्क्यान गर्नुहोस्                                           | १५    |
|--------|------------------------------------------------------------------------|-------|
| ४.१५.  | आए विवरणहरू                                                            | १५    |
| ४.१६.  | स्थानान्तरणको विवरणहरू                                                 | १६    |
| ४.१७.  | अधीनस्थ अदालतको जानकारी                                                | १६    |
| ४.१८.  | मुद्दाहरुको ईतिहास                                                     | १६    |
| ધ.     | ई-अदालत सेवाहरूको मोबाइल अनुप्रयोग मार्फत पूरा मुद्दाको ईतिहास प्राप्त | १७    |
|        | गर्नुहोस्                                                              |       |
| દ્દ.   | मुद्दा खोन्ने विकल्प                                                   | १७    |
| 6.     | सीएनआर नम्बर प्रयोग गरी मुद्दाहरू खोज्रुहोस्                           | १७    |
| ७.१.   | सीएनआर नम्बर भनेको के हो?                                              | १८    |
| ७.२.   | तपाइको सीएनआर नम्बर कसरी थाहा लगाउनु सकिन्छ                            | १८    |
| ७.३.   | कसरी ई-अदालत मोबाइल अनुप्रयोगबाट सीएनआर नम्बर प्राप्त गर्ने            | १८    |
| ७.४.   | कसरी सीएनआर नम्बर प्रयोग गरी मुद्दाहरू खोज्न सकिन्छ                    | २०    |
| ٤.     | मुद्दाको स्थिति खोज्रुहोस: बिभिन्न विकल्पहरूको प्रयोग गरेर             | २१    |
| ८.१.   | मुद्दाको नम्बर विकल्पको प्रयोग गरी मुद्दाको स्थिति हेर्नोहोस           | २२    |
| ८.२.   | फाइलिंग नम्बर विकल्प प्रयोग गरी मुद्दाको स्तिथि अवलोकन गर्नुहोस        | २३    |
| ८.३.   | एफईआर नम्बर प्रयोग गरेर खोजी गर्नुहोस्:                                | २४    |
| ८.४.   | अधिवक्ता विकल्प प्रयोग गरी मुद्दाको स्थिति हेर्नोहोस                   | २४    |
| ८.४.१. | अधिवक्ताको नामबाट खोज्रुहोस्                                           | રષ    |
| ८.४.२. | बारकोड प्रयोग गरी खोज्रुहोस्                                           | २६    |
| ८.४.३. | मुद्दाको मिति सूची प्रयोग गरेर खोजी गर्नुहोस् (अधिवक्ताको कारण सूची    | २७    |
| ८.५.   | मुद्दाको प्रकार विकल्पको प्रयोग गरि मुद्दाको स्तिथि अवलोकनका लागि      | २८    |
| ८.६.   | पार्टी विकल्प प्रयोग गरी मुद्दाको स्तिथि अवलोकन गर्न                   | ૱     |
| ८.७.   | अधिनियम द्वारा खोज्रुहोस्                                              | ३१    |
| ٤.٤.   | केभियत                                                                 | ३१    |
| ८.९.   | पूर्व परीक्षण अनुप्रयोग                                                | ३२    |
| ८.९.१. | जमानत स्थिति कसरी जान्ने                                               | ३२    |
| ८.९.२. | रिमांड स्थिति कसरी जान्ने                                              | ३३    |
| ८.९.३. | कसरी पुर्व-सुनवाई-अनुप्रयोगको स्थिति जान्ने                            | ३४    |
| ۶.     | ई-अदालतको मोबाइल अनुप्रयोगको माध्यमबाट मुद्दा सूची प्राप्त गर्नुहोस    | રૂદ્દ |
| १०.    | मेरो मुद्दाहरुको विकल्प                                                | રૂદ્  |
| १०.१.  | कसरी मेरो मुद्दाहरू अन्तर्गत मुद्दा थप गर्नसकिन्छ                      | ३७    |
| १०.२.  | कसरी मेरो मुद्दाहरुबाट मुद्दाहरु हटाउने                                | ३८    |
| १०.३.  | मेरो मुद्दाहरु भित्र खोज्रुहोस्                                        | ३८    |

| १०.४. | रिफ्रेस बटन                                                             | ३८ |
|-------|-------------------------------------------------------------------------|----|
| १०.५. | मेरो मुद्दाहरु- मिति अनुसार / जिल्ला अनुसार प्रदर्शन विकल्प             | ३९ |
| १०.६. | क्यालेन्डर                                                              | ३९ |
| ११.   | ब्याकअप सुविधा                                                          | ۶o |
| ११.१. | निर्यात विकल्प                                                          | ४१ |
| ११.२. | आयात विकल्प                                                             | ४२ |
| १२.   | क्युआरकोड प्रयोग गरी मुद्दाको स्थिति प्राप्त गर्नुहोस                   | ४३ |
| १२.१. | चरण १: तपाइँको मुद्दाको क्युआरकोड प्राप्त गर्नुहोस                      | ४३ |
| १२.२. | चरण२:क्युआरकोडको प्रिन्ट आउट लिनुहोस् र मुद्दा डकेटमा टाँस्नुहोस्       | 88 |
| १२.३. | चरण ३: क्युआरकोड स्क्यान                                                | 88 |
| १३.   | एसएमएस मार्फत मुद्दाको स्थिति पाउनुहोस् इन्टरनेट नभएको खण्डमा           | 88 |
| १४.   | ई-अदालतको स्वचालित ईमेल सेवाहरू मार्फत मुद्दाको स्थिति प्राप्त गर्नुहोस | 88 |
| શ્ધ.  | अदालत परिसर खोन्ने विकल्प:                                              | ૪५ |
| १६.   | ई-अदालतको मोबाइल अनुप्रयोग्को मेनु अन्तर्गत विभिन्न लिंकहरु             | ૪५ |
| १७.   | ई-अदालतको मोबाइल अनुप्रयोगमा ई-भुक्तानी लिंक                            | ४६ |
| १८.   | ई-अदालतको मोबाइल अनुप्रयोगमा एनजीदिजीको लिंक                            | ४६ |
| १९.   | ई-अदालतको मोबाइल अनुप्रयोगको माध्यमबाट भारत कोड भेट्न सकिन्छ            | ४७ |
| १९.१. | भारत कोडबाट बयर ऐनहरु खोज्रुहोस                                         | ४७ |
| २०.   | ई-फाईलिंगको लिंक ई-अदालत मोबाइल अनुप्रयोगमा                             | ४८ |
| २१.   | अनुप्रयोगमा भर्चुअल अदालतहरुको लिंक                                     | ४८ |
| २२.   | ई-अदालत मोबाइल अनुप्रयोगमा वकिलहरूको लिंकको लागि फारमहरू                | ४९ |
| २३.   | मद्दत विकल्प                                                            | ૬૦ |

## <sup>...</sup>ई-अदालत सेवाहरुको" मोबाइल अनुप्रयोग

के तपाईंले कहिल्यै आफ्नो सबै मुद्दाहरुको २४\*७ स्थिति तपाईंको हातमा भएको सपना देख्नुभएको छ? ई-अदालत सेवाहरुको मोबाइल अनुप्रयोगको साथ तापको यो सपना साकार भएको छ। अब कसैले पनि मुद्दाको स्थिति, अदालतको आदेशहरू, मुद्दाहरुको दैनिक सुची आफ्नो मोबाइल फोन मार्फत भेट्नसक्छन, शारीरिक रूपमा सम्बन्धित अदालतमा भ्रमण नगरिकन। भारतको सर्वोच्च अदालतको ई-समितिले मुद्दा दायर, वकिल, कानून फर्म, पुलिस, सरकारी एजेन्सीहरू र अन्य संस्थागत अभियोगी हरूको फाइदाको लागि "ई-अदालत सेवाहरु" नामको मोबाइल अनुप्रयोग जारी गर्स्यो।

मोबाइल अनुप्रयोगले: मुद्दाको खोजि सीएनआर नम्बर, मुद्दाको स्थिति मुद्दाको नम्बर प्रयोग गरेर, फाईलिंग नम्बर, पार्टीको नामहरु, एफआईआर नम्बर, अधिवक्ताको विवरणहरु, अधिनियमहरु, मुद्दाको प्रकारको मार्फत मुद्दाको खोजि गर्ने विकल्पहरु उपलब्ध गर्दछ। तपाईंले मुद्दाको ईतिहास, मुद्दाको डायरी, मुद्दाहरुको दैनिक सूची, मुद्दाहरुको हस्तान्तरण विवरण, आदेश र निर्णय सबै निःशुल्क अवलोकन गर्नु सक्नुहुनेछ ई-अदालत मोबाइल अनुप्रयोग मार्फत। तपाईंले यसलाई अन्य अनुप्रयोगहरू जस्तै गूगल प्लेस्टोर बाट डाउनलोड गर्न सक्नुहुनेछ एन्ड्रोइड फोनहरूको लागि र एप्पल अनुप्रयोग स्टोर आईफोन, आईप्याड उपकरणहरूका लागि। डाउनलोड लिंक आधिकारिक ई-समिति वेबसाइट https://ecommitteesci.gov.in मा उपलब्ध गराइएको छ जहाँबाट तपाईंले डाउनलोड गर्न सक्नुहुन्छ।

सबै ई-अदालत सेवाहरू ई-अदालत मोबाईल अनुप्रयोगमा एक थप फाइदाको साथ ई-अदालत मोबाईल अनुप्रयोग अन्तर्गत उपलब्ध छन् जसमा उपलब्ध मेरो मुद्दा विकल्प एक अधिवक्ता/ अभियोगीका लागि डिजिटल डायरी जस्तै हो। 'मेरो मुद्दाहरू' प्रयोग गरेर कसैले पनि व्यक्तिगत मुद्दा नम्बरहरू थप्न सक्छन र सजिलो प्रकारले अपडेटहरू पाउन सक्छन। यो फर्महरु, कम्पनीहरु वा संगठनहरु जसको बिभिन्न अदालतहरुमा धेरै मुद्दाहरु छन् उनिहरुका लागी पनि उपयोगी हुनेछ। 'मेरो मुद्दाहरु' मा व्यक्तिले आफ्नो व्यक्तिगत मामिलाहरूको सूची थप्न सक्छ र ई-अदालत मोबाइल अनुप्रयोग मार्फत सबै अपडेटहरु प्राप्त गर्न सक्छ। यसमा कुनै संका छैन कि ई-अदालत सेवा मोबाइल अनुप्रयोग तपाईंको व्यक्तिगत डिजिटल मुद्दाको डायरी हुनेछ र सबै मुद्दाहरुको विवरण तपाइको हातमा उपलब्ध हुनेछ।

## १. "ई-अदालत सेवाहरूको" मोबाइल अनुप्रयोग कसरी स्थापना गर्ने

- १.१.ई-अदालत वेबसाइटबाट डाउनलोड गर्नुहोस्
- १.२.गुगल स्टोर / एप्पल स्टोरबाट डाउनलोड गर्नुहोस्

## १.१. https://ecourts.gov.in लिंकबाट डाउनलोड गर्नुहोस्

कसैले पनि गुगल प्लेस्टोर / एप्पल ईटुन स्टोरबाट नयाँ ई-अदालत मोबाइल अनुप्रयोग डाउनलोड गर्न सक्नेछन्। ई-अदालतको वेबसाइटले गुगल प्लेस्टोर/एप्पल ईटुन स्टोरबाट मोबाइल अनुप्रयोग डाउनलोड गर्न सर्टकट लिंक पनि प्रदान गर्दछ। यो सर्टकट लिंक क्लिक गर्दा, तपाईं सम्बन्धित प्लेस्टोरहरूबाट डाउनलोड गर्न सक्नुहुनेछ। ई-अदालत वेब पृष्ठमा प्रदान गरिएको मोबाइल अनुप्रयोगको डाउनलोड लिंक तल स्क्रिनशटको रूपमा देखाइएको छ। जब स्थापना पूरा हुन्छ, तपाईंले अनुप्रयोगलाई "खोल्नुहोस्" बटनमा क्लिक गर्नुपर्नेछ, जसले अनुप्रयोग खोल्छ र ई-अदालत अनुप्रयोगहरूको स्वागत स्क्रिन देखा पर्दछ, जुन तलको स्क्रिनशटमा देखाइएको छ।

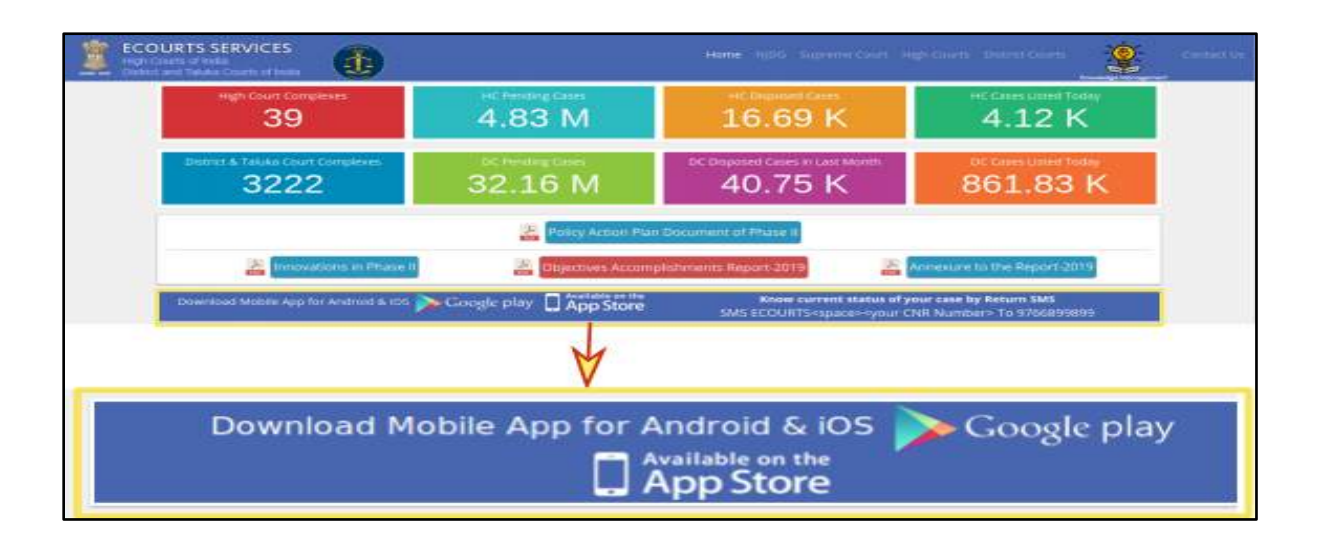

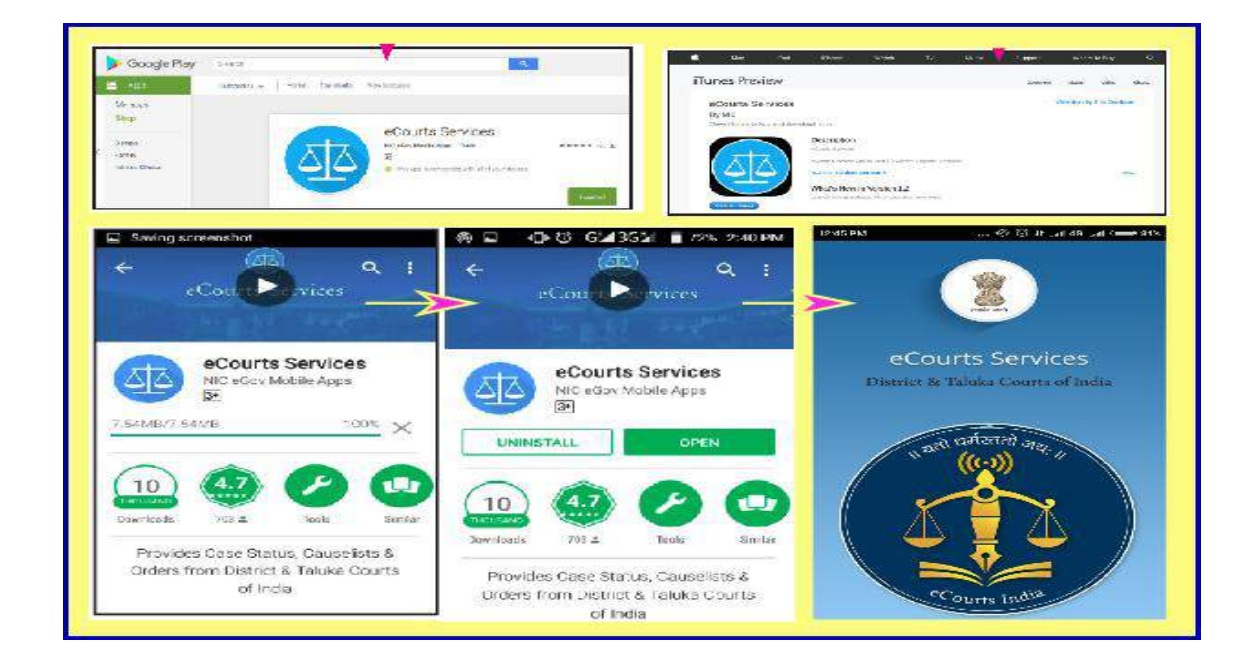

## १.२. एन्ड्रोइडका लागि गुगल प्ले स्टोरबाट डाउनलोड गर्नुहोस्

यदि तपाईंसँग एन्ड्रोइड स्मार्टफोन छ भने, ई-अदालत सेवा मोबाइल अनुप्रयोगको लागि गुगल प्ले स्टोरमा खोजी गर्नुहोस् र डाउनलोड गर्नुहोस् र त्यसपछि स्थापना गर्नुहोस्, तब मोबाइल अनुप्रयोग तपाईंको एन्ड्रोइड स्मार्टफोनमा स्थापना हुन्छ।

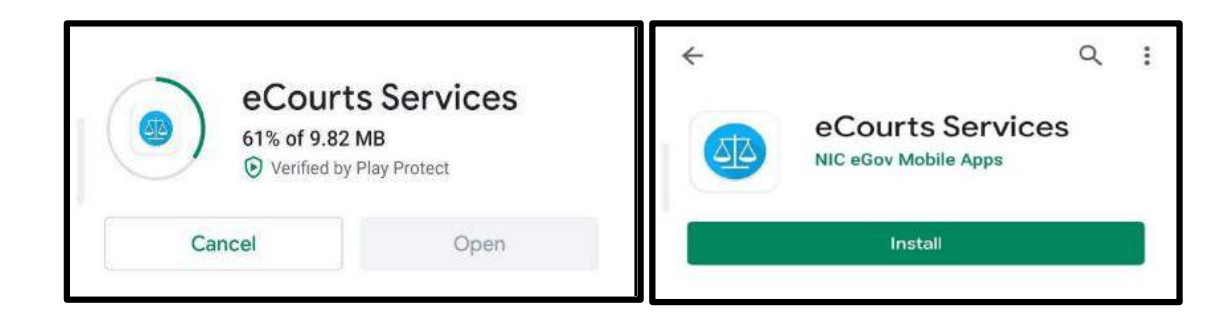

## १.३. आईफोन / आईप्याडका लागि एप्पल स्टोरबाट सिधै डाउनलोड गर्नुहोस्

यदि तपाईंसँग एप्पल आईफोन छ भने, "ई-अदालत सेवा मोबाइल अनुप्रयोग" को लागि एप्पल स्टोरमा खोज्रुहोस् र डाउनलोड क्लिक गर्नुहोस् र त्यसपछि स्थापना क्लिक गर्नुहोस्। त्यसो भए मोबाइल अनुप्रयोग तपाईंको एप्पल आईफोनमा स्थापित हुन्छ। त्यस्तै, आईप्याडको लागी ई-अदालतसेवा मोबाइल अनुप्रयोग उपलब्ध छ, जुन आईप्याडमा डाउनलोड र स्थापना गर्न सकिन्छ।

## २.ई-अदालत अनुप्रयोगलाई कन्फिगर गर्नुहोस्

| ¢.        | Mac               | Pad        | Phone                                                                                                    | Watch                                                                                                    | τv                                                                                                    | Music                                                        | Support   | ٩                                    | a |
|-----------|-------------------|------------|----------------------------------------------------------------------------------------------------|----------------------------------------------------------------------------------------------------|----------------------------------------------------------------------------------------------------|--------------------------------------------------------------|-----------|--------------------------------------|---|
| App St    | tore Preview      |            |                                                                                                    |                                                                                                    |                                                                                                    |                                                              |           |                                      |   |
|           |                   |            | This app is a                                                                                                    | wiletile only on th                                                                                                    | e App Store for iPte                                                                                                    | one and iPed.                                                |           |                                      |   |
|           |                   |            | eCourts Se<br>NIC                                                                                                    | ervices 🗉                                                                                                    | +                                                                                                    |                                                              |           |                                      |   |
| Screen    | nshots (Pho       | ne iPad    |                                                                                                    |                                                                                                    |                                                                                                    |                                                              |           |                                      |   |
| eCi       | Ourts Servi       | ces        | E Dooler<br>(all Carribour C<br>Scarch by CHI<br>(H ten Of                                                                                                    | Q                                                                                                    | The fact of the second second se | Maria Canal<br>Constanti Canal<br>Maria Canal<br>Maria Canal | tenel has | Innertoin<br>Tais Cannie<br>Institut |   |
| High Grou | ers & Damier Cour | n of palls | Services for High Courts of<br>Concerns a loss Configure contention<br>a loss Configure contention<br>asser from support of the High<br>services of form.                                                                                                    | and Britist Courts<br>a notice in memory poor<br>b Courts & Biotect                                                                                                    | East Kulder                                                                                                    | Party<br>210 Martines                                        |           |                                      |   |
|           |                   |            | 6. If you inner the DMI Name<br>is aphroximals DMI Name<br>is aphroximals DMI Names<br>is detailed on the second second<br>enter the second second second<br>enter the second second second<br>second second second second second<br>second second second second second<br>second second second second second<br>second second second second second<br>second second second second second<br>second second second second second<br>second second second second second<br>second second second second second<br>second second second second second<br>second second second second second<br>second second second second second<br>second second second second second<br>second second second second second second<br>second second second second second<br>second second second second second<br>second second second second second<br>second second second second second<br>second second second second second<br>second second second second second<br>second second second second second<br>second second second second second<br>second second second second second<br>second second second second second<br>second second second second second<br>second second second second second<br>second second second second second<br>second second second second second second<br>second second second second second<br>second second second second second<br>second second second second second<br>second second second second second second<br>second second second second second second<br>second second second second second second<br>second second second second second second<br>second second second second second second<br>second second second second second second<br>second second second second second second<br>second second second second second second second<br>second second second second second second second second second<br>second second second second second second second second second second second<br>second second s | a of the Case, preprints<br>address are - Daytest<br>the server's states and<br>allows,<br>since of the Case therein<br>in Rec are they for the<br>in Rec are the Tase | Advantes<br>Canan Team                                                                                                    | × N                                                          |           |                                      |   |
| 1         |                   |            | District                                                                                                    | Court                                                                                                    |                                                                                                    |                                                              |           |                                      |   |
|           | COURTS S          | OTALUK     | e <mark>s</mark><br>(A COURTS OF                                                                                                    |                                                                                                    |                                                                                                    | c                                                            | onfigure  |                                      |   |
|           | Home              |            |                                                                                                    |                                                                                                    |                                                                                                    |                                                              |           |                                      |   |
|           | About Us          |            |                                                                                                    |                                                                                                    |                                                                                                    | High Cour                                                    | rt        |                                      |   |
|           | CNR               |            |                                                                                                    |                                                                                                    | 0                                                                                                    | District C                                                   | ourt      |                                      |   |
|           | Case Stat         | us         |                                                                                                    |                                                                                                    |                                                                                                    | Both                                                         |           |                                      |   |
|           | Causelist         |            |                                                                                                    |                                                                                                    |                                                                                                    |                                                              |           |                                      | _ |
|           | My Cases          |            |                                                                                                    |                                                                                                    | 3                                                                                                    | Ok                                                           | ¢         | llose                                |   |
|           | Import            |            |                                                                                                    |                                                                                                    |                                                                                                    |                                                              |           |                                      |   |
| -         | Export            |            |                                                                                                    | _                                                                                                    |                                                                                                    |                                                              |           |                                      |   |
| 2         | Configure         |            |                                                                                                    |                                                                                                    |                                                                                                    |                                                              |           |                                      |   |

ई-अदालत मोबाइल अनुप्रयोगको वर्तमान संस्करणले तीन टाउको मुनि सेवाहरू प्रदान गर्दछ; (a) उच्च अदालत (ख) जिल्ला अदालत

(c) दुबै।

तपाइले ई-अदालत मोबाइल अनुप्रयोगलाई कन्फिगर गर्न सक्नुहुनेछ जसो गरेमा जिल्ला अदालत वा उच्च अदालत वा दुबैको मुद्दाहरू भेट्न सक्नुहुन्छ। त्यसका लागि, तपाइँले आईकनमा क्लिक गरेर मेनु सूचीबाट कन्फिगर विकल्प चयन गर्नु पर्छ। "उच्च अदालत" रेडियो बटनमा क्लिक गरेर तपाईं उच्च अदालतको सेवाहरू आफ्नो मोबाइलमा कन्फिगर गर्न सक्नुहुनेछ। रेडियो बटन "जिल्ला अदालत" मा क्लिक गरेर तपाईं जिल्ला अदालतको सेवाहरू तपाईंको मोबाइल अनुप्रयोगमा कन्फिगर गर्न सक्नुहुनेछ। र यदि तपाईं दुबै उच्च अदालत र जिल्ला अदालतहरूको सेवाहरू पहुँच गर्न चाहनुहुन्छ भने, तपाईं रेडियो बटन "दुबै" मा क्लिक गर्न सक्नुहुन्छ।

## ३.ई-अदालत मोबाइल अनुप्रयोग ६ भारतीय भाषाहरूमाः

ई-अदालत मोबाईल अनुप्रयोगको नयाँ संस्करण, जसको परीक्षण चलिरहेको छ, अंग्रेजी र छ क्षेत्रीय भाषाहरूमा उपलब्ध गराइनेछ। छ वटा क्षेत्रीय भाषाहरूमा ई-अदालत अनुप्रयोगको स्क्रिनशटहरू सामान्य प्रयोगकर्ता हरूको जिज्ञासा जगाउनको लागि तल प्रस्तुत गरिएको छ। हिन्दी, मराठी, तमिल, कन्नड़, गुजराती, तेलगु

| District Court                             | High Cours                    | District Court                                                                                                    | High Court                         |
|--------------------------------------------|-------------------------------|----------------------------------------------------------------------------------------------------|------------------------------------|
| सी.एन.आर. संख्या जाद सामिति / वा           | काज़ालिस्ट / धाद भेरे प्रमारण | CNR Har unstand era                                                                                                    | सादभूची थाडी प्रकरणे               |
| राज्य चुने •                               | जिला का भगन करें 🔹            | राजय निकळा +                                                                                                    | जिल्हा नियम 👻                      |
| वाद संख्या                                 | प्रकृतनार तत नाम              | 1<br>1.1466001 (PK,                                                                                                    | <b>र्वत्रिक</b><br>संसावनशाचे जांग |
| प्रस्तुति / दायस संश्रम                    | प्रथम बुधना रिपोर्ट संग्राय   | दरखान जन्मीला                                                                                                    | ा<br>काम्मत लावज्ञल किंडीयर मध्य   |
| ्र                                         | अधिनयम                        | व्ह्<br>वकील /विधीज                                                                                                    |                                    |
|                                            | 5-faqe                        | Helecalisti Babie                                                                                                    | NERVEINTEN                         |
| मिरवारण पूर्व आवेदन                        |                               | <b>PHETRIAL</b><br>सुनावणीपुर्व अर्ज                                                                                                    |                                    |
| District Court                             | High Court                    | District Court                                                                                                    | High court                         |
| A.aio.ero                                  | ತ್ರಕರಣಗಳ   ಚಸ್ತ ಪ್ರಕರಣಗಳು     | CNR area வழக்கு படி                                                                                                    | வழக்கு பட் என்னுடை                 |
| ರಾಜ್ಯವನ್ನು ಅಯ್ಯೆ ಮಾ 🔹                      | සේද්ධයා සේය්තා සෙයහැ. •       | மாநிலத்தை தேட +                                                                                                    | மாவட்டத்தை தே                      |
| ಪ್ರತರಣದ ಸಂಖ್ಯ                              | ಕಕ್ಷಿಣಾರನ ಹೆಸರು               | <b>ட்</b><br>வழக்கு எண்                                                                                                    | தரப்பினர் பெயர்                    |
| ವಾಖಲಿಸಿದ ಸಂಖ್ಯೆ                            | ಷ್ಟುವವ ಸಂಖ್ಯೆ                 | garda a cia a cia | (மு.த.அ. என்.                      |
| atites                                     | weithe?                       | கூ                                                                                                    | ari Lib                            |
| ಪ್ರಕರಣದ ಬಗೆ                                | కించియటూ                      | வழக்கு வகை                                                                                                    | ൽ നിക്കം പ്രത്ത്തിയില്ല.           |
| <u>PHE TRIAL</u><br>ಪೂರ್ವ ವಿಚಾರಣಾ ಅರ್ಜೆಗಳು |                               |                                                                                                    |                                    |

## ४. ई-अदालत सेवाहरुको मोबाइल अनुप्रयोगको थाहा हुनुपर्ने बेसिक आइकनहरू:

## ४.१.स्वागत पृष्ठ

तपाईंले मोबाइल अनुप्रयोगमा प्रवेश गर्दा यो स्वागत पृष्ठ प्रदर्शित हुनेछ।

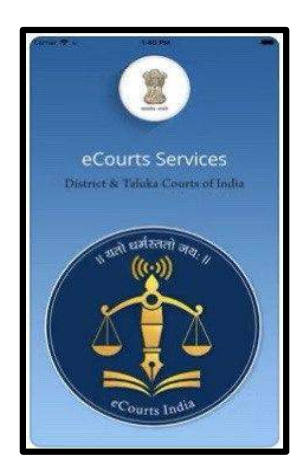

## ४.२. मेनू सूची आइकनहरू

यदि तपाईंले देखाइएको तीन-लाइन आइकनमा क्लिक गर्नुभयो भने, यसले ई-अदालत मोबाइल अनुप्रयोगको पूरा मेनू सूची देखाउँदछ। विभिन्न ई-अदालत सेवाहरूका महत्वपूर्ण लिंकहरू जस्तै ई-भुक्तानी, एनजडजी, ई-फाईलिंग, भारत कोड, अधिवक्ताको फर्महरु, भर्चुअल अदालतहरू पनि मेनु अन्तर्गत अब उपलब्ध छन्।

| E District G     |                       |
|------------------|-----------------------|
|                  | Court Complex Locator |
| eCourts Services | ePay.                 |
| INDIA            | NJDG                  |
| Home             | e-Filing              |
| About Us         | India Code            |
| CNR              | Forms for Advocates   |
| Case Status      | Virtual Courts        |
| Causelist        | Help                  |
| My Cases         | Privacy Policy        |
| Import           | Disclaimer            |
| Export           | Contact Us            |
| Configure 🕂      | App Version: 1.6.     |

## ४.३. जिल्ला अदालत / उच्च अदालतको मुद्दाको विवरणहरुः

तपाईं जिल्ला अदालतको मुद्दाहरु वा उच्च अदालत वा दुबै जिल्ला अदालत र उच्च अदालतको लागि मोबाइल अनुप्रयोग कन्फिगर गर्न सक्नुहुनेछ।

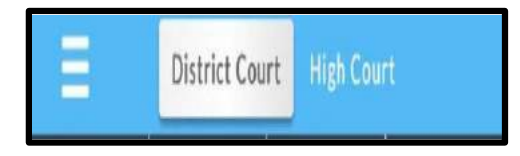

## ४.४. मुख्य मेनू विकल्पहरूः

- १. सिएनरखोज; २. मुद्दाको स्थिति (खोज);
- ३.मुद्दाहरुको दैनिक सूची;४. मेरो मुद्दाहरुको विकल्पहरू।

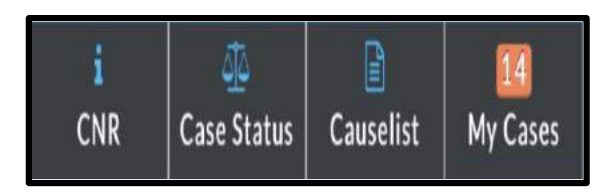

## ४.५. सिएनर खोज

सीएनआर आइकन प्रयोग गरेर, तपाई मुद्दाको स्थिति सीएनआर नम्बर प्रयोग गरेर खोजी गर्न सक्नुहुनेछ।

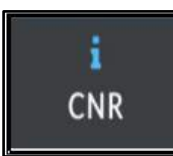

## ४.६.मुद्दाको स्थिति खोज

मुद्दाको स्थिति विकल्प प्रयोग गरेर निम्न नौ खोज विकल्पहरूको प्रयोग गरेर मुद्दाको स्थिति खोज्न सकिन्छ।

| मुद्दाको नम्बर  | पार्टीको नाम |
|-----------------|--------------|
| फाइलिंग संख्या  | एफईआर        |
| अधिवक्ता        | ऐन।          |
| मुद्दाको प्रकार | कविएत        |
|                 |              |

पूर्व परीक्षण अनुप्रयोग

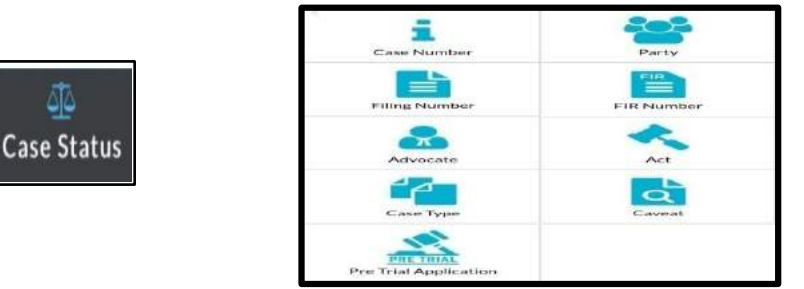

## ४.७.मुद्दाहरुको दैनिक सूची:

यो इकोन प्रयोग गरेर, कुनै पनि अदालतको मुद्दाहरुको दैनिक सूची हेर्न सक्नुहुन्छ।

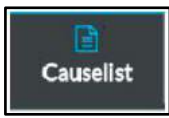

## ४.८. मेरो मुद्दाहरुः

तपाईं यो "मेरो मुद्दाहरू" विकल्प अन्तर्गत मुद्दाहरूको निजीकृत सूची सेब गर्न सक्नुहुन्छ।

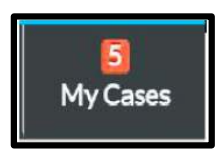

## ४.९. मेरो मुद्दाहरु मिति अनुसार / जिल्ला अनुसार:

मेरो मुद्दाहरु दुई मोडमा प्रदर्शित हुन्छ मिति अनुसार / जिल्ला अनुसार। तपाईले चाहानु भएको जुन सुकै प्रदर्शन मोड रोज्न सक्नुहुन्छ।

| My Cases | 0       |        |
|----------|---------|--------|
| D        | ate Wi  | ise la |
| Ent D    | istrict | Wise   |

## ४.१०.क्यालेन्डर विकल्पः

क्यालेन्डर विकल्पले मुद्दाहरुलाई क्यालेन्डर ढाँचामा प्रदर्शन गर्दछ।

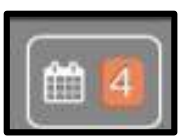

## ४.११. रिफ्रेस बटनः

एक पटक यो आइकन क्लिक गरेपछि, यसले डाटा अपडेट गर्दछ।

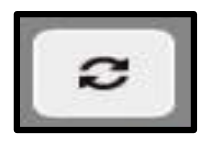

## ४.१२. मेरो मुद्दाहरु अन्तर्गत खोज विकल्पः

मेरो मुद्दाहरु अन्तर्गत खोजी विकल्पले तपाईंलाई मेरो मुद्दा सूची भित्र खोजी गर्न मद्दत गर्दछ।

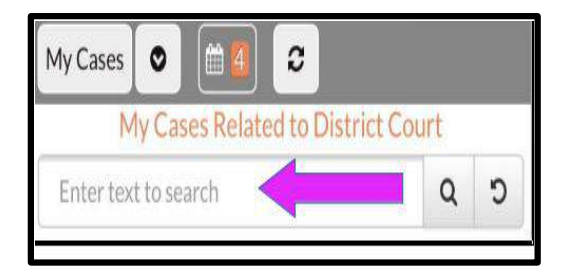

## ४.१३.क्युआरकोड:

क्युआरकोड, कुनै विशेष मुद्दाको लागि मोबाइल अनुप्रयोगमा सबै मुद्दाहरुको मुद्दाको ईतिहास अन्तर्गत उपलब्ध छ। यो प्रिन्ट गर्न सकिन्छ र मुद्दा डकेटमा टाँस्न सकिन्छ।

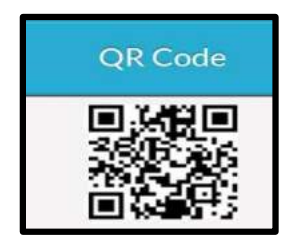

#### ४.१४. स्क्यान क्युआरकोड -

मोबाइल फोनबाट प्राप्त क्यूआरकोड मुद्दा बन्डलमा टाँस्न सकिन्छ, र यो सजिलै स्क्यान गर्न सकिन्छ मोबाइल क्यूआर कोड विकल्प प्रयोग गरेर इनबिल्ट मोबाइल अनुप्रयोगमा विशेष मुद्दाको स्थिति थाहा पाउनको लागि।

嚻 Scan QR Code

## ४.१५.आईए विवरणहरू:

आईए विवरणहरू मुद्दा ईतिहास अन्तर्गत पाउन सकिन्छ यदि सम्बन्धित अदालतले प्रविस्ट गरेमा।

|              | IA               | Details              |                    |              |
|--------------|------------------|----------------------|--------------------|--------------|
| IA<br>Number | Party            | Date<br>of<br>Filing | Next<br>Date       | IA<br>Status |
| IA/1/2019    | ******<br>****** | 24-<br>01-<br>2019   | 28-<br>05-<br>2020 | Pending      |

## ४.१६. स्थानान्तरण विवरणहरुः

मुद्दाको एक अदालतबाट अर्को अदालतमा ट्रान्सफरको विवरण मोबाइल अनुप्रयोगको माध्यमबाट प्राप्त गर्न सकिन्छ।

| Transfer<br>Date | From Court No.<br>and Judge                                   | To Court No.<br>and Judge                                     |
|------------------|---------------------------------------------------------------|---------------------------------------------------------------|
| 17-07-<br>2018   | 15 - District Judge-<br>13 and Addl<br>Sessions Judge<br>Abad | 21 - Adhoc District<br>Judge-5 Asst<br>Sessions Judge<br>Abad |

## ४.१७.अधीनस्थ अदालतको जानकारीः

अपीलको अवस्थामा, अधीनस्थ अदालत जानकारी उपलब्ध छ।

| Subordinate Court Information |                                                 |  |  |
|-------------------------------|-------------------------------------------------|--|--|
| Court No. and<br>Name         | 5th Jt. Civil Judge J.D. J.M.F.C.<br>Aurangabad |  |  |
| Case No. and<br>Year          | - 0000353 - 2014                                |  |  |
| Case Decision<br>Date         | 14-11-2016                                      |  |  |

## ४.१८.मुद्दाहरुको इतिहासः

मुद्दाहरुको ईतिहास अन्तर्गत, एक व्यक्तिले निम्नलिखित टाउको मुनि मुद्दाको पूर्ण विवरण प्राप्त गर्न सक्दछ:

- मुद्दाको विवरणहरू;
- मुद्दाको स्थिति,
- क्युआरकोड,
- याचिकाकर्ता र वकिलहरू
- प्रतिवादी र वकिलहरू

- ऐनहरु
- मुद्दाको सुनुवाईको इतिहास
- अन्तिम आदेश / निर्णय

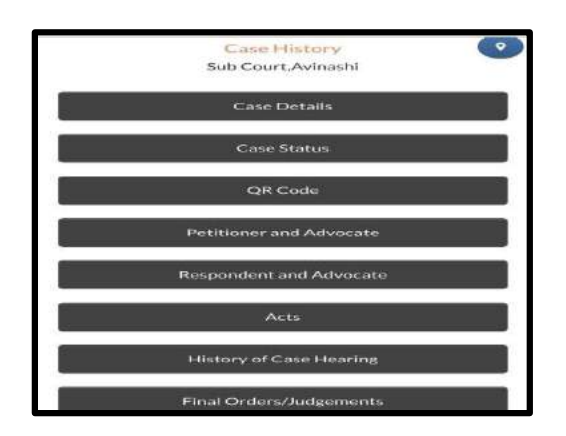

५. ई-अदालत सेवाहरूको मोबाइल अनुप्रयोग मार्फत पूरा मुद्दाको ईतिहास प्राप्त गर्नुहोस्

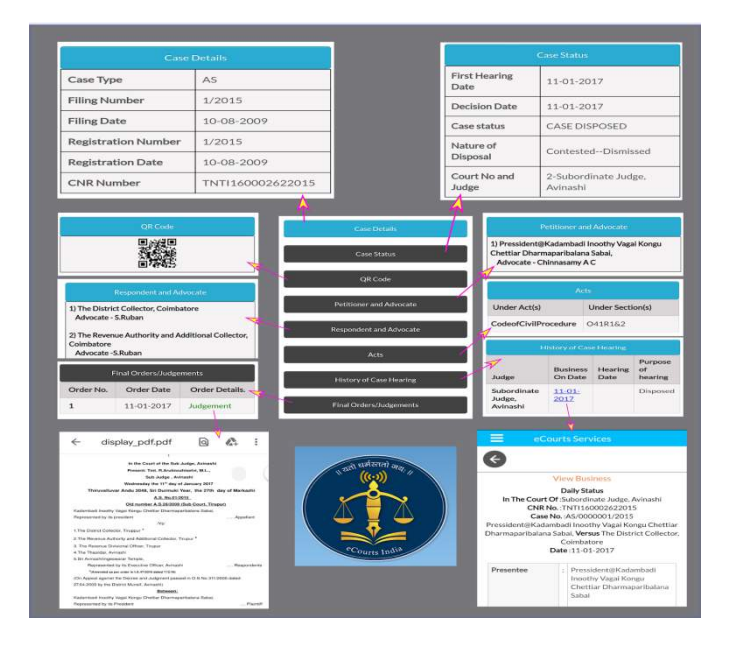

## ६. मुद्दाहरुको खोज विकल्प

ई-अदालत मोबाइल अनुप्रयोग अन्तर्गत त्यहाँ दुई मुख्य खोजी मेनूहरू छन् (१) सीएनआर खोज; (२) मुद्दाको स्तिथि (खोज); हामी यहाँ एक पछि अर्को हेरौ।

## ७. सीएनआर नम्बर प्रयोग गरी मुद्दाहरू खोज्रुहोस्

मोबाइल अनुप्रयोग प्रयोग गरेर तपाईंको फोनमा मुद्दाको विवरणहरू पाउनको लागि सीएनआर नम्बर द्वारा खोजी गर्नु द्रुत तरीका हो। के तपाईं सीएनआर नम्बर के हो भनेर जान्न चाहानुहुन्छ, तेसोभए कृपया पढिरहनुहोस्।

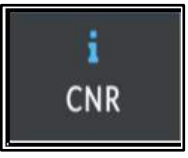

## ७.१. सीएनआर नम्बर के हो:

सीएनआर भनेको मुद्दा नम्बर रेकर्ड हो। सीएनआर एक अनौंठो १६ अंक नम्बर हो जुन सबै मुद्दामा दिइन्छ। छोटकरीमा भन्नु पर्दा, यो अद्वितीय मुद्दा पहिचान नम्बर हो जुन द्वारा कुनै पनि मुद्दा पहिचान गर्न सकिन्छ। सीएनआर मुद्दा सूचना प्रणाली मार्फत फाइल गरिएक प्रत्येक मुद्दामा दिन्छ। यो ट्रेन टिकटमा प्रयोग गरिने पीएनआर नम्बर जस्तै हो। जो कोहीले पनि सीएनआर नम्बरको प्रयोग गरि उच्च अदालत र जिल्ला अदालतमा आफ्नो मुद्दा ट्रेस गर्न सक्दछ, जुन अद्वितीय १६ अंकको सीएनआर नम्बर हो।

| सीएनआर (१६ अंक)      | समावेश गर्दछ (राज्य   | कोड) (जिल्ल  | ं कोड) | (परिसर कोड)          |
|----------------------|-----------------------|--------------|--------|----------------------|
| (मुद्दा फाइलिंग नम्ब | बर) (फाइल गर्ने वर्ष) | (जेके) (एएन) | (०१)   | (0006,366) (208,000) |

विभिन्न राज्यहरु (पंजाब, मेघालय, तमिलनाडु) को सीएनआर नम्बरको उदाहरण स्पष्ट बुझ्नको लागी तल दिइएको छ।

| CNR Number                                                                                                    | PBJL01-015294-2016                                       | MLSH04-000548-2017                                    | TNSA06-000398-2017                                    |
|----------------------------------------------------------------------------------------------------|----------------------------------------------------------|-------------------------------------------------------|-------------------------------------------------------|
| State code (2 digits)                                                                                               | РВ<br>(Punjab)                                           | ML<br>(Megalaya )                                     | TN<br>(Tamil Nadu)                                    |
| District Code<br>(2 digits)                                                                                         | JL<br>(Jalandar)                                         | SH<br>(East Khasi district)                           | SA<br>(Salem district)                                |
| Establishment Code<br>(2 digits)                                                                                    | (01)<br>(District and<br>sessionscourt<br>Establishment) | 04<br>(Chief Judicial<br>Magistrate<br>Establishment) | 05<br>(Principal<br>District Munsif<br>Establishment) |
| Case filing number<br>(6 digits)                                                                                    | 014824<br>(Case number)                                  | 000548<br>(Case Number)                               | 000470<br>(Case Number)                               |
| Filing year (4 digits)                                                                                              | 2015 (Filing Year)                                       | 2017 (Filing Year)                                    | 2017 (Filing Year)                                    |
| Total (16digit)<br>(State code)<br>(District code)<br>(Establishment code)<br>(Case filing number)<br>(Filing year) | (PB)(JL)(01)<br>(014824)(2015)<br>(Total 16 digits)      | (ML)(SH)(04)<br>(000548)(2017)<br>(Total 16 digits)   | (TN)(SA)(05)<br>(000470)(2017)<br>(Total 16 digits)   |

#### ७.२. कसरी तपाइँको सीएनआर नम्बर थाहा पाउने:

एक अभियोगी / वकिल वा जो कोहीले पनि दुई तरिकाले प्रत्येक मुद्दाको सीएनआर लिन सक्दछन्

(।) ई-अदालत सेवाहरुको मोबाइल अनुप्रयोगबाट;

(ii) ई-अदालत सेवाको वेबसाइट लिंकबाट।

## ७.३. कसरी ई-अदालत मोबाइल अनुप्रयोगबाट सीएनआर नम्बर प्राप्त गर्ने:

सीएनआर नम्बर प्राप्त गर्न तपाईसँग जिल्लाको विवरण, अदालतको नाम र कुनै पनि विवरण जस्तै मुद्दाको नम्बर वा फाईलिंग नम्बर वा पार्टीको नाम इत्यादि हुनुपर्दछ। आउनुहोस् हामी कसरी ई–अदालत अनुप्रयोग मोबाईलबाट मुद्दाको नम्बर प्रयोग गरेर सीएनआर नम्बर प्राप्त गर्ने चरणबध प्रक्रिया हेरौं। उदाहरण: ओएस ५०/२०१७ को लागि सीएनआर नम्बर कसरी फेला पार्ने उप अदालत, अविनाशी, तिरुप्पुर जिल्ला, तमिलनाडु।

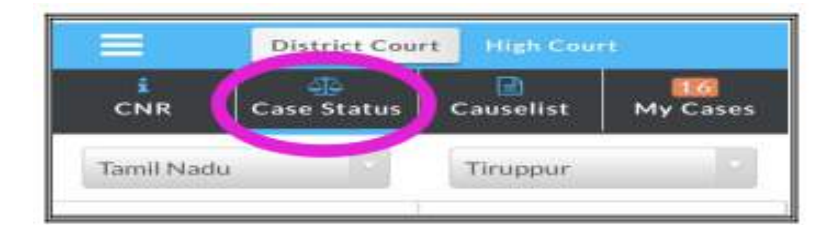

**चरण १**:ई-अदालत सेवाहरू मोबाइल अनुप्रयोगमा जानुहोस्। **चरण २**:मुख्य मेनूबाट मुद्दाको स्थिति चयन गर्नुहोस्। **चरण ३**:मुद्दाको स्थिति क्लिक गर्नुहोस् -> राज्य, जिल्ला- चयन गर्नुहोस् -> मुद्दाको नम्बर विकल्प चयन गर्नुहोस् -> मुद्दाको नम्बर विकल्प चयन गर्नुहोस् -> मुद्दाको नम्बर भर्नुहोस् र वर्ष भर्नुहोस् -> ग्री' बटनमा क्लिक गर्नुहोस् -> अदालतको नाममा क्लिक गर्नुहोस् र त्यसपछि मुद्दाको विवरणहरू देखा पर्नेछन्। ->मद्दाको नम्बरमा क्लिक गर्नुहोस् (ओएस/५०/२०१७) जुन रेखांकित गरिएको छ र निलो रंगमा देखाइएको छ ->मुद्दाको विवरण सीएनआर नम्बरको साथ देखा पर्नेछ। चरणहरूको स्क्रीनशटहरू यहाँ सन्दर्भको लागि देखएको छ।

|                        | eCourts Servi                             | ices.                       |
|------------------------|-------------------------------------------|-----------------------------|
| <                      |                                           |                             |
| Case Typ               | e*                                        |                             |
| OS - Orig              | inal Suit                                 |                             |
| Case Nur               | nber*                                     |                             |
| 50                     |                                           |                             |
| Year*                  |                                           |                             |
| 2017                   |                                           |                             |
| (                      | Go                                        | Reset                       |
| Total Num<br>Total Nur | ber of Establishment:<br>nber of Cases: 1 | s in Court Complex:1        |
| Sub Cou                | urt,Avinashi : 1                          |                             |
| Sr.No                  | Case Number                               | Party Name                  |
| 1                      | <u>OS/50/2017</u>                         | Shanmugam<br>vs<br>Sivagami |

| Case History<br>Sub Court,Avinashi |                  |  |
|------------------------------------|------------------|--|
| Cas                                | e Details        |  |
| Case Type                          | OS               |  |
| Filing Number                      | 50/2017          |  |
| Filing Date                        | 24-06-2009       |  |
| Registration Number                | 50/2017          |  |
| Registration Date                  | 24-06-2009       |  |
| CNR Number                         | TNTI160001902017 |  |

## ७.४.कसरी सीएनआरनम्बर प्रयोग गरी मुद्दाहरू खोज्ने

अब हामी कसरी सीएनआरनम्बर प्रयोग गरेर मुद्दाको स्थिति खोज गर्ने सकिन्छ, यो हेरौं चरण १: मोबाइल अनुप्रयोगमा सीएनआर आइकनमा क्लिक गर्नुहोस् चरण २:सीएनआर नम्बर प्रविष्ट गर्नुहोस् चरण ३: खोज बटन क्लिक गर्नुहोस् चरण ४:मुद्दाको ईतिहास प्रदर्शन हुनेछ• मुद्दाको विवरणहरू • मुद्दाको स्थिति • याचिकाकर्ता र वकिलको विवरण • जवाफ दिने व्यक्ति र वकिलको विवरण • कार्य विवरणहरू • एफआईआर विवरणहरू मुद्दा सुनुवाईको इतिहास अन्तिम आदेश/निर्णय चरण ५: "मुद्दाको विवरणहरू" शीर्षकमा क्लिक गर्नुहोस्। चरण६ : यसले सीएनआर नम्बर सहित मुद्दाको विवरणहरू देखाउँदछ। (चरण १ देखि ६ स्क्रीनशटहरू यहाँ सन्दर्भको लागि देखाईएको छ)

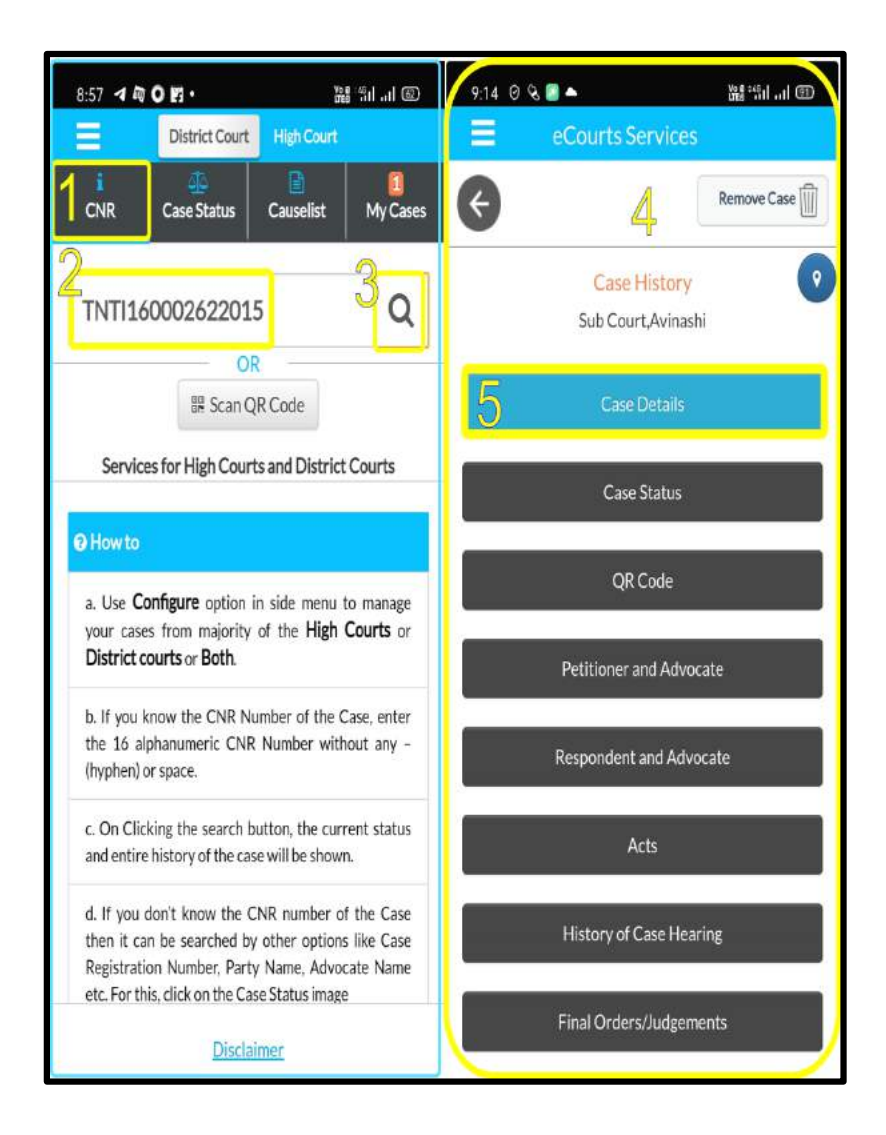

| 6 Case History Sub Court, Avinashi |                  |  |  |  |
|------------------------------------|------------------|--|--|--|
| Case Details                       |                  |  |  |  |
| Case Type                          | AS               |  |  |  |
| Filing Number                      | 1/2015           |  |  |  |
| Filing Date                        | 15-12-2015       |  |  |  |
| Registration Number                | 1/2015           |  |  |  |
| Registration Date                  | 15-12-2015       |  |  |  |
| CNR Number                         | TNTI160002492015 |  |  |  |

## ८.मुद्दाको स्थितिको खोजः बिभिन्न विकल्पहरू प्रयोग गरेर।

सात ज्ञात विकल्पहरूको साथ तपाईंको मुद्दाको स्थिति खोजी गर्नुहोस् (i) मुद्दाको नम्बर (ii) फाईलिंग नम्बर (iii) अधिवक्ता (iv) मुद्दाको प्रकार (v) पार्टीको नाम (v) एफआईआर नम्बर (vii) ऐन (viii) पूर्व परीक्षण अनुप्रयोग (ix) कविएत

यदि कसैलाई सीएनआर नम्बर थाहा छैन भने खोजी कुनै पनि विकल्पहरू प्रयोग गरेर गर्न सकिन्छ, अब हामी मुद्दाको स्तिथि अन्तर्गत पहिलो विकल्प हेरौं, अर्थात् मुद्दा नम्बर विकल्प प्रयोग गरेर।

मोबाइल अनुप्रयोगमा मुद्दाको स्तिथि क्लिक गर्नुहोस् ->राज्य, जिल्ला चयन गर्नुहोस् ->क्लिक गर्नुहोस कुनई एक विकल्पमा - >फारम खुल्नेछ ->विवरणहरु भर्नुहोस्->मुद्दाहरूको सूची प्रदर्शित हुन्छ ->यदि मुद्दाको नम्बर क्लिक गरेमा यसले मुद्दाको ईतिहासमा विस्तार हुन्छ -> शीर्षकमा क्लिक गर्नुहोस् जसले थप विवरण खोल्नेछ।

| CNR                | Case Status | Causelist | My Cases |
|--------------------|-------------|-----------|----------|
| Tamil Nadu         | . •         | Tiruppur  | •        |
| Case N             | lumber      | Par       | ty       |
| Filing N           | Number      |           | Imber    |
| Adve               | ocate       | A         | t        |
| Case               | Туре        | Cav       | eat      |
| PRE<br>Pre Trial A | TRIAL       |           |          |

## ८.१.मुद्दाको नम्बर विकल्पको प्रयोग गरी मुद्दाको स्थिति हेर्न

अब हामी मुद्दाको स्थिति अन्तर्गत पहिलो विकल्प हेरौं, उदाहरणका लागि मोबाइल अनुप्रयोगको मुद्दा नम्बर विकल्प "ई-अदालत सेवाहरु" को प्रयोग गरेर।

चरण १: ई-अदालत मेनूबाट मुद्दाको स्थिति क्लिक गर्नुहोस्

चरण २: राज्य र जिल्ला छान्नुहोस्

चरण ३: मुद्दाको नम्बर विकल्पमा क्लिक गर्नुहोस्, जब तपाईं मुद्दाको नम्बर विकल्प क्लिक गर्नुहुन्छ तब फारम खोलिनेछ र विवरणहरू भर्नुहोस्

- अदालत परिसर
- मुद्दाको प्रकार
- मुद्दाको नम्बर
- वर्ष

| Case Status : Search by Case Numbe   | r |
|--------------------------------------|---|
| Court Complex*                       |   |
| 4) District Court 28 Courts Building |   |
| Case Type*                           |   |
| Select Case Type                     |   |
| Case Number*                         |   |
| Enter Case Number                    |   |
| Year*                                |   |
| Enter year                           |   |

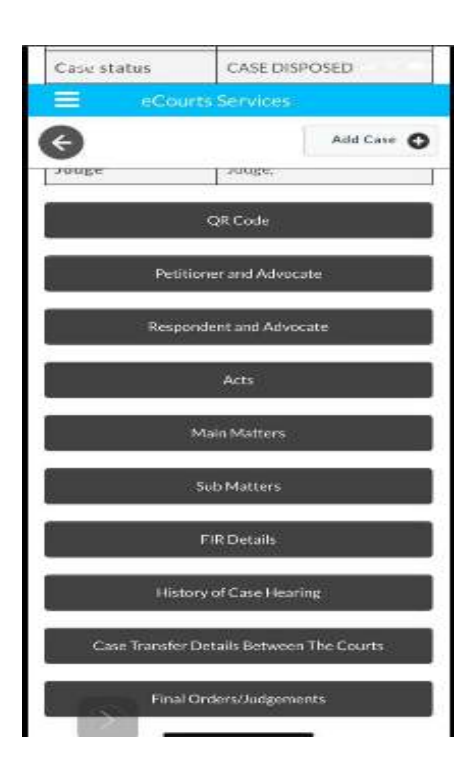

| चरण ४: विवरणहरू भरेपछि 'गो' बटनमा क्लिक गर्नुहोस्                                                           |
|----------------------------------------------------------------------------------------------------|
| <b>चरण ५</b> : मुद्दाको कुल संख्या अदालत अनुसार दर्साइएको छ र यदि क्लिक गरियो भने<br>मुद्दाको नम्बर खुल्नेछ |
| चरण ६: यदि हामीले मुद्दामा क्लिक गर्यो भने, मुद्दाको इतिहास फेरि खुल्नेछ, जसमा:                             |
| (i) मुद्दाको विवरण                                                                                          |
| (ii) मुद्दाको स्थिति                                                                                        |
| (iii) याचिकाकर्ता र वकिल                                                                                    |
| (iv) प्रतिवादी र वकिल                                                                                       |
| (v) ऐनहरु                                                                                                   |
| (vi) एफआईआर विवरणहरू                                                                                        |
| (vii) अधीनस्थ अदालतको जानकारी                                                                               |
| (viii) मुद्दाको सुनुवाईको इतिहास                                                                            |
| (ix) अन्तरिम आदेशहरू                                                                                        |
| (x) अन्तिम आदेश / निर्णय                                                                                    |
|                                                                                                    |

(\*प्रत्येक पटक मुद्दाको स्थिति विकल्प प्रयोग गर्दा राज्य, जिल्ला चयन गरिएको छ भन्ने कुरा सुनिश्चित गर्नुहोस्।)

## ८.२.फाईलिंग नम्बर विकल्प प्रयोग गरी मुद्दाको स्थिति अवलोकन गर्नुहोस:

मुद्दाको स्थितिमा उपलब्ध दोस्रो विकल्पले फाइलिंग नम्बर विकल्प प्रयोग गर्दैछ।

| <b>-</b>                                                                                                    | Courts Services                                                                                                    |
|----------------------------------------------------------------------------------------------------|----------------------------------------------------------------------------------------------------|
| ÷                                                                                                    |                                                                                                    |
| Carse 51                                                                                                    | tatus : Search by Filing Number                                                                                                    |
| Court Compl                                                                                                    | ex"                                                                                                    |
| Combined Co                                                                                                    | ourts. Thanjawur                                                                                                    |
| lling Numbe                                                                                                    | ar**                                                                                                    |
| 2                                                                                                    |                                                                                                    |
| Year"                                                                                                    |                                                                                                    |
| 2018                                                                                                    |                                                                                                    |
|                                                                                                    |                                                                                                    |
| Go                                                                                                    | Reset                                                                                                    |
| Go<br>Iotal Number o<br>Iotal Numbe                                                                                                    | Reset                                                                                                    |
| Go<br>Iotal Number o<br>Iotal Numbe<br>Principal Di                                                                                                    | Reset<br>of Establishments in Court Complex:10<br>r of Cases: 42<br>Istrict Court, Thanjavur : 17                                                                                                    |
| Go<br>Iotal Number o<br>Iotal Numbe<br>Principal Di<br>Principal Su                                                                                           | Reset<br>of Establishments in Court Complex:10<br>r of Cases: 42<br>Istrict Court, Thanjavur : 17<br>ub Court, Thanjavur : 8                                                                                                    |
| Go<br>fotal Number<br>fotal Number<br>Principal Di<br>Principal Su<br>Principal Sub<br>Special Sub<br>Thanjavur :                                             | Reset<br>of Establishments in Court Complex:10<br>r of Cases: 42<br>Istrict Court, Thanjavur : 1.7<br>ub Court, Thanjavur : 8<br>Court To Deal With MCOP Cases,                                                                 |
| Go<br>lotal Number o<br>fotal Number<br>Principal Di<br>Principal Su<br>Special Sub<br>Thanjavur :<br>Fast Track (<br>Thanjavur :                             | Reset<br>of Establishments in Court Complex:10<br>r of Cases: 42<br>Istrict Court, Thanjavur : 17<br>ub Court, Thanjavur : 8<br>Court To Deal With MCOP Cases,<br>2<br>Dourt At Magisterial Level,<br>2                         |
| Go<br>fotal Number<br>fotal Number<br>Principal Di<br>Principal Su<br>Special Sub<br>Special Sub<br>Thanjavur :<br>Fast Track C<br>Thanjavur :<br>District Mu | Reset<br>of Establishments in Court Complex:10<br>r of Cases: 42<br>istrict Court, Thanjavur : 17<br>ub Court, Thanjavur : 8<br>Court To Deal With MCOP Cases,<br>Court At Magisterial Level,<br>2<br>naif Court, Thanjavur : 3 |

**फाइलिंग नम्बरप्रयोग गरि कसरी खोजी गर्ने** मुद्दाको स्थिति विकल्प क्लिक गर्नुहोस् -> राज्य, जिल्ला चयन गर्नुहोस् ->फाईलिंग नम्बर विकल्पमा क्लिक गर्नुहोस् ->अदालत परिसर ड्रप बक्सबाट चयन गर्नुहोस् ->फाईलिंग नम्बर र वर्ष भर्नुहोस् ->'गो' बटनमा क्लिक गर्नुहोस् -> कुल मुद्दाहरु बटनमा क्लिक गर्नुहोस् -> मुद्दाको नम्बर बटनमा क्लिक गर्नुहोस् -> मुद्दाको ईतिहास खोलिनेछर ->प्रत्येक शीर्षक क्लिक गर्दायसले थप विवरण खोल्दछ।

## ८.३ एफईआर नम्बर प्रयोग गरेर खोजी गर्नुहोस्:

->मुद्दाको स्थिति क्लिक गर्नुहोस्
->राज्य, जिल्ला छान्नुहोस्
->एफईआर नम्बर विकल्पमा क्लिक गर्नुहोस्
->अदालत परिसर चयन गर्नुहोस्
->पुलिस स्टेशन चयन गर्नुहोस्
->एफआईआर नम्बर र वर्ष प्रविष्ट गर्नुहोस्
->रेडियो बटन पेन्डिंग / डिस्पोजल / दुबै चयन गर्नुहोस्
->पदर्शित संख्यामा क्लिक गर्नुहोस्
->प्रदर्शित संख्यामा क्लिक गर्नुहोस्
->मुद्दाको नम्बरमा क्लिक गर्नुहोस् यसले मुद्दाको ईतिहास खोल्छ

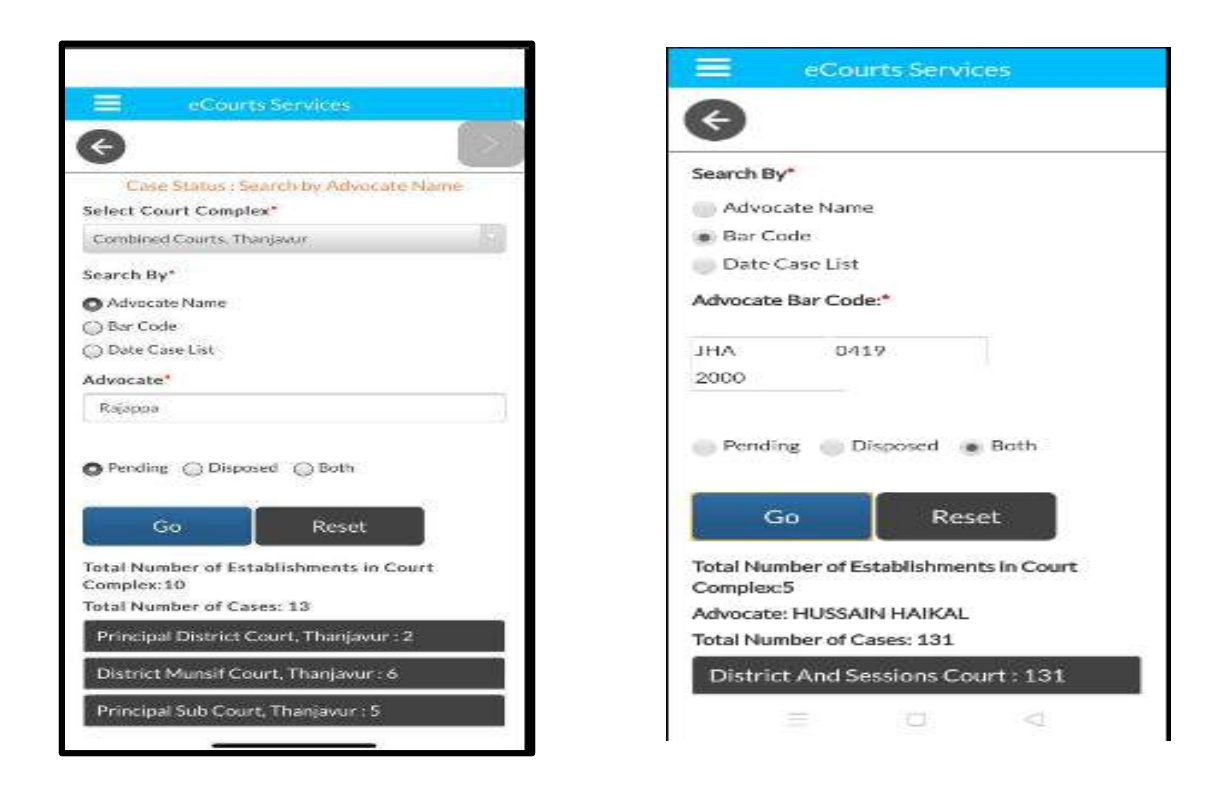

## ८.४.अधिवक्ता विकल्प प्रयोग गरी मुद्दाको स्थिति अवलोकनका लागि

यो खोजी विकल्प कुनै पनि वकिलका लागि डिजिटल क्लर्क हो किनकि यसले क्लर्कको अधिकतर काम गर्दछ। उदाहरणका लागी, यस विकल्पले देखाउनेछ कि अधिवक्ताको नाममा सबै अदालतमा कति मुद्दाहरू पेन्डिंग छन्; केहि विशेष मितिमा सूचीबद्ध भएका मुद्दाहरू; र मुद्दाहरूको चरण के हो, सबै तिनीहरूको ह्यान्डसेटमा २४४७ उपलब्ध गराउँछ। एक वकिलले तलका तीन विकल्प द्वारा यो खोज विकल्प प्रयोग गर्न सक्दछ (i) अधिवक्ताको नाम प्रयोग गरी खोजी गर्नुहोस्
 (ii) बार कोड नम्बर प्रयोग गरी खोजी गर्नुहोस्
 (iii) विशेष वकिलको मुद्दा खोज्रुहोस्
 मिति मुद्दाको सूची प्रयोग गरेर एक विशेष दिनमा सूचीबद्ध

| Advocat<br>Advocat<br>Total Nu | e's Cause list: 16-0<br>e: HUSSAIN HAIKJ<br>imber of Cases: 1 | 19-2020<br>Al                     |                                                                 |                  |
|--------------------------------|---------------------------------------------------------------|-----------------------------------|-----------------------------------------------------------------|------------------|
| Distric                        | t And Sessions Cou                                            | nt:1                              |                                                                 |                  |
| Sr.No                          | Case Number                                                   | Party<br>Name                     | Court Name                                                      | Stage Of<br>Case |
| 1                              | <u>Criminal</u><br><u>Aopeal/97/2018</u>                      | Rajan<br>Prasad<br>vs<br>State of | 12-Sri Avinash Kumar Dubey-District and<br>Adl Sessions Judge X | ARGUMENTS        |

## ८.४.१.अधिवक्ताको नाम द्वारा खोजी गर्नुहोस्:

यदि एक वकिलले जान्न चाहानछ कि उसको नाममा कतिवटा मुद्दा पेन्डिंग छन् वा कति उसको नाममा मुद्दाहरु निर्णय भएकोछन्, त्यो सबै यो वकिल नाम विकल्प प्रयोग गरेर पाउन सकिन्छ।

उदाहरणको लागि यहाँ देखाइएको स्क्रिनशटमा अधिवक्ताको नाम खोज्रु पर्दछ अधिवक्ताको नाम "राजप्पा" हो र उनको तमजावुर, तमिलनाडुमा १३ वटा पेन्डिंग मुद्दाहरू देखाउँदछ र अदालत मुताबिक कति वटा मुद्दा पेन्डि छ भनेर पनि देखाउँदछ। यदि नम्बर क्लिक गरियो भने, यसले सम्पूर्ण सूची देखाउनेछ, जुन मुद्दाको ईतिहासको साथ विस्तार हुन्छ।

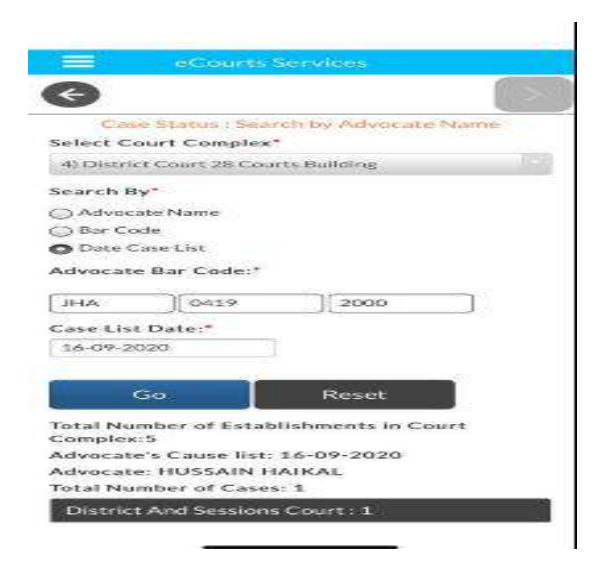

अधिवक्ताको नाम प्रयोग गरेर कसरी खोजी गर्ने मुद्दाको स्थिति क्लिक गर्नुहोस् ->राज्य चयन गर्नुहोस्, जिल्ला ->अधिवक्ता विकल्प क्लिक गर्नुहोस्

#### ->रेडियो बटन चयन गर्नुहोस्

#### अधिवक्ताको नाम

->गो बटनमा क्लिक गर्नुहोस्

->प्रत्येक अदालतको मुद्दाहरुको संख्यामा क्लिक गर्नुहोस् जुन प्रदर्शित हुन्छ

->मुद्दा नम्बरमा क्लिक गर्नुहोस् यसले मुद्दाको ईतिहास देखाउनेछ

## ८.४.२.बारकोड प्रयोग गरी खोज्रुहोस्:

एक अधिवक्ताले आफ्नो मुद्दाहरू र दैनिक सुची खोजी गर्न सक्छ उसको वकील बार कोड प्रयोग गरेर। यसले जिल्लामा सबै अदालतहरुमा विचाराधीन र निर्यण भएका दुबै मुद्दाहरु प्रदर्शन गर्दछ। मुद्दाहरुको दैनिक सुची अर्को विकल्पमा बारकोड प्रयोग गरेर एक वकिलले आफ्नो मुद्दाहरुको दैनिक सुची प्राप्त गर्न सक्छ जुन अर्को अनुच्छेदमा वर्णन गरिएको छ। यस स्थानमा यो औंल्याउन महत्वपूर्ण छ कि अधिवक्ता बार कोड एक अधिवक्ताको लागि अद्वितीय पहिचान नम्बर हो र यो डाटाबेसमा सही ढंगले प्रविष्ट गर्नुपर्दछ। यदि कुनै अधिवक्ताले आफ्नो बार कोड सही ढंगले मोबाइल अनुप्रयोगमा प्रतिबिम्बित नभएको थाहा लागेमा सम्बन्धीत अदालत जहाँ तपाइँ दर्ता हुनुहुन्छ कृपया सूचित गर्नुहोला, बार कोड सहि प्रविष्ट गर्नको लागि।

| Case<br>Court Com | Status : Sear   |                           |
|-------------------|-----------------|---------------------------|
| Court Com         |                 | ch By Advocate Name       |
|                   | plex*           |                           |
| Aurangal          | bad, District a | nd Sessions               |
| Search By*        |                 |                           |
| Advocat           | e Name          |                           |
| Bar Code          | e               |                           |
| Date Cas          | se List         |                           |
|                   |                 |                           |
| Advocate B        | ar Code *       |                           |
| NAALI             | 1400            | 1000                      |
| МАН               | 1430            | 1989                      |
| Pending           | Disposed        | Both                      |
| -                 | 24              |                           |
|                   | Go              | Reset                     |
|                   | 0/5             |                           |
| lotal Numbe       | er Of Establish | iments In Court Complex:3 |
| Advocate: A       | GRAWAL K.D      |                           |
| lotal Numbe       | er Of Cases:77  | 78                        |
| District Ar       | nd Sessions Co  | ourt, Aurangabad : 67     |
| Chief Judio       | cial Magistrate | e . Aurangabad : 220      |
|                   | 0               |                           |
| erner searc       |                 |                           |

| Case Details        |                  |  |
|---------------------|------------------|--|
| Case Type           | NACT             |  |
| Filing Number       | 1312/2020        |  |
| Filing Date         | 21-07-2020       |  |
| Registration Number | 5/2020           |  |
| Registration Date   | 22-07-2020       |  |
| CNR Number          | CHCH010032942020 |  |

#### <u>उदाहरणः</u>

महाराष्ट्र अधिवक्ता कोड खोजले अधिवक्ता अग्रवाल के डीको नाममा जम्मा ७७८ मुद्दाहरु देखाउँदछ।

#### अधिवक्ताको बार कोड प्रयोग गरि कसरी खोजी गर्ने

-> मुद्दाको स्थिति क्लिक गर्नुहोस्
->राज्य, जिल्ला छान्नुहोस्
->वकिल विकल्प क्लिक गर्नुहोस्
->रेडियो बटन चयन गर्नुहोस्
बार कोड
-> गो क्लिक गर्नुहोस्
->प्रत्येक स्थापनाको मुद्दाको संख्यामा क्लिक गर्नुहोस् जुन प्रदर्शित हुन्छ

-> मुद्दाको नम्बरमा क्लिक गर्नुहोस् यसले मुद्दाको ईतिहास खोलिनेछ

#### ८.४.३. मिति मुद्दा सूची प्रयोग गरेर खोजी गर्नुहोस् (अधिवक्ता मुद्दाको दैनिक सुचि)

यदि एक वकिलले आफ्नो नाम मुताबिक मुद्दाको दैनिक सूची जान्न चाहान्छ, अर्थात् कतिवटा मुद्दा अदालतमा उसको नाममा कुनै विशेष मितिमा आउँदैछ भने, यो मिति मुद्दाको सूची प्रयोग गरि थाहा लगाउन सकिन्छ, र अधिवक्ता मुद्दाको सूची उत्पन्न गर्न सकिन्छ। अधिवक्ताको मुद्दाको सूचीको फाइदा भनेको यो हो कि यसले सूचीबद्ध मुद्दालाई विशेष मितिमा मुद्दाको चरणसँगै देखाउनेछ।

| Aurangab     | ad, District a | nd Sessions |  |
|--------------|----------------|-------------|--|
| Search By*   |                |             |  |
| Advocate     | Name           |             |  |
| Bar Code     |                |             |  |
| Date Cas     | e List         |             |  |
| Advocate Ba  | er Code:*      |             |  |
| MAH          | 1430           | 1989        |  |
| Case List Da | te:*           |             |  |
| 01-10-2020   |                |             |  |

Total Number of Establishments in Court Complex:3 Advocate's Cause list: 01-10-2020 Advocate: AGRAWAL K.D. Total Number of Cases: 3

| Civil Court Senior Division, Aurangabad : 3 |                                                            |                                                                       |  |  |
|---------------------------------------------|------------------------------------------------------------|-----------------------------------------------------------------------|--|--|
| Case Number                                 | Party Name                                                 | Court Name                                                            |  |  |
| <u>R.C.S./547/2019</u>                      | IDBI Bank<br>Ltd<br>vs<br>Shravan<br>Enterprises           | 1-SHRI S.B.<br>PAWAR-Civil<br>Judge S.D.<br>Aurangabad.               |  |  |
| <u>Spl.C.S./235/2019</u>                    | IDBI Bank<br>Ltd<br>vs<br>Ashwadip<br>Ramprakash<br>Netane | 21-SHRI J.M.<br>AMBODKAR-<br>IV Jt.Civil<br>Judge S.D.<br>Aurangabad. |  |  |
| <u>Spl.C.S./33/2018</u>                     | Shreeram<br>Housing<br>Finance Ltd                         | 32-SHRI R.M.<br>TUWAR-IX<br>Jt.Civil Judge<br>S.D.<br>Aurangabad.     |  |  |

## एक वकिलको लागी मिति मुताबिक दैनिक मुद्दाको सुची कसरी खोन्ने

->मुद्दाको स्थिति क्लिक गर्नुहोस् मिति मुद्दाको सूची प्राप्त गर्नका लागि (अधिवक्ताको मुद्दाको दैनिक सूची)

->मिति मुद्दाको सूचीमा क्लिक गर्नुहोस्

->तब बारकोड भर्नुहोस्

->मिति चयन गर्नुहोस्

->गो क्लिक गर्नुहोस्

->मुद्दाहरूको कुल संख्यामा क्लिक गर्नुहोस्

->त्यस पछि अधिवक्ताको मुद्दाको दैनिक सूची प्रदर्शित हुनेछ।

## ८.५.मुद्दाको प्रकार विकल्पको प्रयोग गरी मुद्दाको स्थिति अवलोकनका लागिः

यदि कसैले मुद्दाको प्रकार खोजी, जसको मतलब, अपील प्रकारका मुद्दाहरू प्राप्त गर्न चाहान्छ भने यो विकल्प प्रयोग गर्नुपर्दछ। कुनै पनि मुद्दाको प्रकार छनौट गरेर व्यक्तिले मुद्दाको-प्रकार अनुसार सूची प्राप्त गर्न सक्छ।

उदाहरणः स्क्रिनशटमा मुद्दाको प्रकार "अपीलहरू" छनौट गरियो, यसैले अपील सूट सूचीमा देखाइएको छ।

#### Case Status : Search by Case Type

| Select Court Complex*       |  |
|-----------------------------|--|
| Sub Court Complex, Avinashi |  |
| Case Type*                  |  |
| AS - Appeal Suit            |  |
| Year*                       |  |
| 2018                        |  |

Pending Disposed

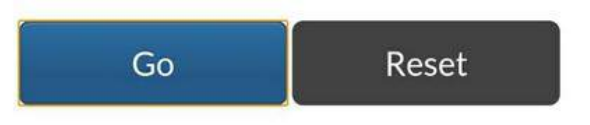

Total Number of Establishments in Court Complex:1 Total Number of Cases: 49

Sub Court, Avinashi : 49

| Sub Court,Avinashi : 49 |                   |                                                         |  |  |
|-------------------------|-------------------|---------------------------------------------------------|--|--|
| Sr.No                   | Case<br>Number    | Party Name                                              |  |  |
| 1                       | <u>AS/57/2018</u> | Rajan nagar welfare Society<br>vs<br>SUBRAMANIAM        |  |  |
| 2                       | <u>AS/56/2018</u> | Chinnasamy<br>vs<br>Deivasigamani(Died)                 |  |  |
| 3                       | <u>AS/55/2018</u> | Ramasamy gounder (DIED)<br>vs<br>Karuppa gounder (DIED) |  |  |
| 4                       | <u>AS/54/2018</u> | Kesavamorthy<br>vs<br>Ruckmani                          |  |  |
| 5                       | <u>AS/53/2018</u> | Poovathal<br>vs<br>Kumarasamy gounder                   |  |  |

## मुद्दाको प्रकार विकल्प प्रयोग गरेर कसरी खोजी गर्ने

->मुद्दाको प्रकार क्लिक गर्नुहोस् ->मुद्दाको प्रकार विकल्पमा क्लिक गर्नुहोस् ->अदालत परिसर विकल्प चयन गर्नुहोस् ->मुद्दाको प्रकार चयन गर्नुहोस्

->वर्ष भर्नुहोस्

->रेडियो बटन विचाराधीन/निर्णय भएका चयन गर्नुहोस्

->गो बटनमा क्लिक गर्नुहोस्

->मुद्दाको प्रकारसँग प्रदर्शित मुद्दाहरूमा क्लिक गर्नुहोस्

->मुद्दाको नम्बरमा क्लिक गर्नुहोस् यसले मुद्दाको ईतिहास खोल्छ

->यदि हामीले शिर्षकमा क्लिक गर्योउ भने यसले मुद्दाको विवरणमा विस्तार गर्दछ

## ८.६.पार्टी विकल्प प्रयोग गरी मुद्दाकोस्तिथि अवलोकन गर्नः

कसैले पनि "पार्टी" विकल्प प्रयोग गरेर नाम द्वारा मुद्दाहरू खोज्न सक्दछ। उदाहरण को लागी यदि कसैले जान्न चाहान्छ कि "रंगास्वामी" नाममा केहि मुद्दाहरु छ कि छैन। तल देखाइएको चरणहरू अनुसरण गर्नुहोस् र नाम र मुद्दाहरू खोजी गर्नुहोस् र "रंगास्वामी" को नाममा मुद्दाहरू प्रदर्शित हुन्छ जुन तल स्क्रिनशटमा देखाइन्छ।

| and Car                                      |                                                                                                    |                                 |
|----------------------------------------------|----------------------------------------------------------------------------------------------------|---------------------------------|
| JULIT CON                                    | drawn.                                                                                                    |                                 |
| Sub-Cor                                      | art Complex, Avinashi                                                                                                    |                                 |
| Petitioner                                   | (Respondent*                                                                                                    |                                 |
| Rangasa                                      | imy                                                                                                    |                                 |
| Registratio                                  | in Year*                                                                                                    |                                 |
| 2020                                         |                                                                                                    |                                 |
| Pendir                                       | Both Reset                                                                                                    |                                 |
| Pendire     Total Num     Total Num          | Both Both Both Both Both Both Beset Bernor Establishments in Court ( ber of Cases: 3                                                                                    | Complex 1                       |
| Total Num<br>Total Num<br>Sub Cou            | B Disposed Both<br>Go Reset<br>ber of Establishments in Court C<br>ber of Cases: 3<br>urt Avinansha : 0                                                                 | Complex 1                       |
| Pendin Total Num Total Num Sub Cor Se.No     | Both<br>Both<br>Both<br>Reset<br>ber of Establishments in Court (<br>ber of Cases: 3<br>urt Avanashs : 3<br>Case Number<br>Par                                          | Complex 1                       |
| Pendin Total Num Total Num Sub Cor Se.No 1   | Disposed Both     Reset     Reset     ref Establishments in Court (     ber of Cases: 3     Int AvinAsh1 = 0     Case Number     A5(53(2020)     Rumber     A5(53(2020) | Complex 1<br>ty Name<br>ngusamy |
| Pendin Total Num Total Num Sub Cat Sr.No 1 2 | Both<br>Both<br>Both<br>Ber of Establishments in Court (<br>ber of Cases: 3<br>Int Avinashi : 0<br>Case Number<br>AS:502020<br>D3/031/2020<br>Rai<br>Rai                | Complex 1                       |

कसरी पार्टी नामबाट मुद्दाहरू खोजी गर्ने: -> मुद्दाको स्थिति क्लिक गर्नुहोस् ->राज्य, जिल्ला-चयन गर्नुहोस्

->पार्टी विकल्पमा क्लिक गर्नुहोस्

->अदालत परिसर छान्नुहोस्

->याचिकाकर्ता/प्रतिवादीको नाम चयन गर्नुहोस्

->वर्ष भर्नुहोस्

->रेडियो बटन चयन गर्नुहोस्

विचाराधीन/निर्णय भएका/दुबै

-> गो बटनमा क्लिक गर्नुहोस्

->मुद्दाहरूको संख्यामा क्लिक गर्नुहोस्

->पार्टी नाम भएका मुद्दाहरुको नम्बर देखाइएको छ

->आवश्यक मुद्दाको नम्बरमा क्लिक गर्नुहोस्

मुद्दाको ईतिहास देखाइनेछ।

```
८.७. ऐन द्वारा खोजी गर्नुहोस्।
कसरी पार्टी नामबाट मुद्दाहरू खोजी गर्नेः
-> मुद्दाको स्थिति क्लिक गर्नुहोस्
->राज्य, जिल्ला- चयन गर्नुहोस
->ऐन विकल्पकमा क्लिक गर्नुहोस्
->ऐन विकल्पकमा क्लिक गर्नुहोस्
->ऐनको प्रकार छान्नुहोस्
->ऐनको प्रकार छान्नुहोस्
->विचाराधीन/निर्णयको लागि रेडियो बटन चयन गर्नुहोस्
-> गो बटनमा क्लिक गर्नुहोस्
->तब ऐनको प्रकारसंगमुद्दा प्रदर्शित हुन्छ।
```

| Case Status : Search by ACT                                                                                                    |       |
|----------------------------------------------------------------------------------------------------|-------|
| Select Court Complex*                                                                                                    |       |
| 4) District Court 28 Courts Building                                                                                                    |       |
| Search Act                                                                                                    |       |
| Penal Code                                                                                                    | earch |
| Act Type*                                                                                                    |       |
| INDIAN PENAL CODE                                                                                                    |       |
| Under Section                                                                                                    |       |
| 302                                                                                                    |       |
| Pending ODisposed                                                                                                    |       |
| Total Number of Establishments in Court Comple<br>Total Number of Cases: 13                                                                                                    | k:5   |
| Children Harrison Children Children Chi |       |

## ८.८. कविएत

यो प्राय खोजी हुने विकल्पहरू मध्ये एक हो। जब कुनै व्यक्ति या कुनै विशेषको सम्पत्तीको बिरूद्धमा अदालतमा कुनै पनि कविएत विचाराधीन छ कि छैन भनेर जान्न चाहन्छ, तब यो कविएत खोजी विकल्प प्रयोग गर्न सकिन्छ।

कसरी कविएतको खोजी गर्ने: मुद्दाको स्थिति क्लिक गर्नुहोस् ->राज्य, जिल्ला चयन गर्नुहोस् ->कविएत विकल्प क्लिक गर्नुहोस् ->अदालत परिसर चयन गर्नुहोस् ->खोज प्रकार चयन गर्नुहोस् -कविएत लगाउनेको पार्टीको नाम प्रविष्ट गर्नुहोस् -> कविएत भएको पार्टीको नाम प्रविष्ट गर्नुहोस् ->गो बटनमा क्लिक गर्नुहोस् ->त्यसो भए पछि, कविएत खोजी विवरणहरू देखाइने छ -> जसलाई थप क्लिक गर्न सकिन्छ र तेसो गरेमा पूर्ण विवरणहरू प्रदर्शन हुनेछ।

|                                                                                    | eccounts:                                                               | Service                                     |                                                                                                    |                                         |                                                   | Caveat Details                                                                                                    |
|------------------------------------------------------------------------------------|-------------------------------------------------------------------------|---------------------------------------------|----------------------------------------------------------------------------------------------------|-----------------------------------------|---------------------------------------------------|----------------------------------------------------------------------------------------------------|
| ÷                                                                                  |                                                                         |                                             |                                                                                                    | Caveat No                               |                                                   | 649/2020                                                                                                    |
| 01                                                                                 | ase Status :                                                            | Search                                      | by Caveat                                                                                                    | CNR Num                                 | ber                                               | TNCH01-C00692-2020                                                                                                    |
| Court Comple                                                                       | c:x*                                                                    |                                             |                                                                                                    | Subject                                 |                                                   |                                                                                                    |
| City Civil C                                                                       | ourt Comple                                                             | :x, Cheni                                   | hai •                                                                                                    | Date Of Filing                          |                                                   | 01-07-2020                                                                                                    |
| select Search                                                                      | Type*                                                                   |                                             |                                                                                                    | Date Of Filing                          |                                                   | 010/1020                                                                                                    |
| Anywhere                                                                           |                                                                         |                                             | *                                                                                                    | Time Of Fi                              | ling                                              | 11:55:46                                                                                                    |
| Caveator Nan                                                                       | ne*                                                                     |                                             |                                                                                                    |                                         | 2                                                 |                                                                                                    |
| Ra)                                                                                |                                                                         |                                             |                                                                                                    | -                                       |                                                   | Caveator Details                                                                                                    |
| Saveatee Nar                                                                       | ne                                                                      |                                             |                                                                                                    | Caveator                                | 5.Vaiku                                           | ındarajan                                                                                                    |
| Enter Caveatee Name                                                                |                                                                         |                                             | 0.2007-0.000                                                                                                    |                                         |                                                   |                                                                                                    |
| Go Reset                                                                           |                                                                         | Address                                     | Tisaiya                                                                                                    | nvilai Taluk, Tirunelveli               |                                                   |                                                                                                    |
| lotal Number<br>lotal Number                                                       | of Establish                                                            | ments in<br>1                               | Court Complex:9                                                                                                    |                                         | Court.<br>Egmon                                   | 7/R/Nalso Al DLF Commander<br>A Block, Door No.73. Ethiraj Salai<br>e Ch-08                                                                                                    |
| Fotal Number<br>Fotal Number<br>CITY CIVII<br>600 104.                             | of Establish<br>of Cases: 34<br>L And SESS<br>34                        | ments in<br>I<br>IONS C                     | Court Complex:9<br>OURT, Chennal-                                                                                                    |                                         | 62765<br>Court.<br>Egmon                          | 7/R'Malso ALDLF Commander<br>A Block, Door No,73, Ethiraj Salai<br>e Ch-08                                                                                                    |
| Total Number<br>Total Number<br>CITY CIVII<br>600 104.<br>Caveat<br>No.            | of Establish<br>of Cases: 34<br>L And SESS<br>34<br>Matched<br>Case No. | ments in<br>IONS C<br>Date<br>of<br>Filling | Court Complex:9<br>OURT, Chennai-<br>Caveator/Caveatee<br>Details                                                                                                    | Caveator<br>Name                        | Ex<br>VV.Rep<br>Directo                           | 7/R'Nalso ALDLF Commander<br>A Block, Door No.73. Ethiraj Salai<br>e Ch-08<br>tra Party Caveator<br>newable Energy Private Ltd Rep B<br>or Rep By Dir                                                     |
| Total Number<br>Total Number<br>CITY CIVI<br>600 104.<br>Caveat<br>No.<br>649/2020 | of Establish<br>of Cases: 34<br>L And SESS<br>34<br>Matched<br>Case No. | Date<br>of<br>Filing<br>01-<br>07-<br>2020  | Court Complex:9<br>COURT, Chennai-<br>Caveator/Caveatee<br>Details<br>S.Vaikundarajan<br>V.Subramanian(EP)<br>V.Velmurugan(EP)<br>V.Velmurugan(EP)<br>V.V.Renewable Ener;<br>Private Itd rep by dir | Caveator<br>Name<br>Caveator<br>Address | VV.Rep<br>Director<br>M.L. Ti<br>Tisayar<br>62765 | 7/R/Nalso Al DLF Commander<br>A Block, Door No.73. Ethiraj Salai<br>e Ch-08<br>newable Energy Private Ltd Rep B<br>or Rep By Dir<br>heri Road, Keeraikaranthattu,<br>hvillai Taluk, Tirunelveli Dist<br>7 |

## ८.९. पूर्व-परीक्षण अनुप्रयोग

यो विकल्प मोबाइल अनुप्रयोगमा सबै भन्दा बढी प्रयोग र धेरै सन्तोषजनक विकल्प हुनेछ। परिचयात्मक विकल्पसँग यो विकल्प थिएन। तर यति धेरै मागहरू थिए कि हामी मोबाइल अनुप्रयोग अन्तर्गत जमानत, रिमांड स्थिति प्राप्त गर्न सक्दछौं। र अब भर्खरको संस्करण अपडेट गरिएको छ यहि उपयोगी विकल्पहरुको साथ, जसले पूर्व-सुनवाई अनुप्रयोगहरू जस्तै रिमांड, बेल को खोजी गर्न सकिन्छ। कल्पना गर्नुहोस् तपाईको ह्यान्डसेटको माउसको क्लिकमा रिमांड विवरण / जमानत अर्डर प्राप्त गर्न सक्नुहुन्छ। यो एक आकर्षक विकल्प हो, बस यसलाई आफ्नो मोबाइल फोनमा प्रयास गर्नुहोस्।

## ८.९.१.जमानतको स्थिति कसरी जान्ने:

## जमानतको स्थिति कसरी जान्ने:

-> मुद्दाको स्थिति क्लिक गर्नुहोस्

->राज्य, जिल्ला-चयन गर्नुहोस

-> पुर्व-सुनवाई विकल्पमा क्लिक गर्नुहोस्

-> अदालत परिसर छनौट गर्नुहोस्

-> पुलिस स्टेशन चयन गर्नुहोस्

->एफआईआर नम्बर र वर्ष प्रविष्ट गर्नुहोस्

->रेडियो बटन चयन गर्नुहोस् - जमानत

-> गो बटनमा क्लिक गर्नुहोस्

-> मुद्दाहरूको कुल संख्यामा क्लिक गर्नुहोस्

->यसले जमानतको विवरणहरु प्रदर्शन गर्दछ

| District Court, Kapurthala            |               |
|---------------------------------------|---------------|
| Police Station*                       |               |
| City, Kapurthala 2                    | 19            |
| Fir Type                              |               |
| Select Fir Type                       |               |
| FIR Number                            |               |
| 20                                    |               |
| Year                                  |               |
| 2020                                  |               |
| Remand Bail Application               |               |
| Iotal Number of Establishments in Cou | irt Complex:3 |
| Total Number of Cases: 1              |               |

| Bail Details |              |                  |          |                    |         |
|--------------|--------------|------------------|----------|--------------------|---------|
| Sr.No        | Accused Name | Application Date | Status   | Next/Disposed Date | Result  |
| 1            | Joga Singh   | 27/08/2020       | Disposed | 27/08/2020         | GRANTED |

## ८.९.२.रिमांड स्थिति कसरी जान्ने

यदि कुनै व्यक्तिलाई हिरासतमा लिएको छ र जान्न चाहन्छ कि ऊ रिमाण्डमा छ कि छैन, जुन सम्बन्धित व्यक्तिको पारिवारिक अधिवक्ताको लागि अत्यन्तै संवेदनशील खोज हो। उनीहरूले एफआईआर नम्बर प्रयोग गरी रिमांड स्थिति जाँच गर्न सक्दछन्।

उदाहरण: कुनै व्यक्ति एक विशेष पुलिस स्टेशन को एफआईआर संख्या २६७२०२० अन्तर्गत रिमांडमा छ या छैन्। त्यसोभए यस विकल्पको उपयोग आउँदछ र रिमांड स्थिति पत्ता लगाउनको लागि यी चरण अनुसरण गर्नुहोस्। रिमांड परिणाम रिमान्डको प्रकारको साथ देखाईनेछ। पीसीआर पुलिस हिरासत रिमांड; एमसीआर मजिस्टिरियल हिरासत रिमांड

## रिमांड स्थिति कसरी जान्ने:

-> मुद्दाको स्थिति क्लिक गर्नुहोस्

- ->राज्य, जिल्ला-चयन गर्नुहोस
- -> पुर्व-सुनवाई विकल्पमा क्लिक गर्नुहोस्
- -> अदालत परिसर छनौट गर्नुहोस
- -> पुलिस स्टेशन चयन गर्नुहोस्
- ->एफआईआर नम्बर र वर्ष प्रविष्ट गर्नुहोस्
- ->रिमांड रेडियो बटन चयन गर्नुहोस्

## -> गो बटनमा क्लिक गर्नुहोस्

-> मुद्दाहरूको कुल संख्यामा क्लिक गर्नुहोस्

## ->यसले रिमांडको विवरणहरु प्रदर्शन गर्दछ

Case Status : Pre Trial Application

| Court Complex*             |   |
|----------------------------|---|
| District Court, Kapurthala | ۲ |
| Police Station*            |   |
| City, Kapurthala 2         | • |
| Fir Type                   |   |
| Select Fir Type            | • |
| FIR Number                 |   |
| 267                        |   |
| Year                       |   |
| 2020                       |   |

Remand Bail Application

| 6  |       |
|----|-------|
| Go | Reset |
|    |       |

Total Number of Establishments in Court Complex:3 Total Number of Cases: 3

Chief Judicial Magistrate, Kapurthala : 3

| Remand Details |                       |      |      |            |  |
|----------------|-----------------------|------|------|------------|--|
| Sr.No          | Accused<br>Name       | Туре | Days | From Date  |  |
| 1              | Kashish<br>@<br>Kannu | PCR  | 2    | 07/09/2020 |  |
| 2              | Kashish<br>@<br>Kannu | MCR  | 14   | 09/09/2020 |  |
| 3              | Kashish<br>@<br>Kannu | MCR  | 14   | 23/09/2020 |  |

## ८.९.३.कसरी पुर्व-सुनवाई-अनुप्रयोगको स्थिति जान्ने

चोरीको मुद्दामा यदि सम्पत्ति पुन: प्राप्ति भयो र सम्पत्तिको मालिकले पूर्व परीक्षण चरणमा सम्पत्तिको अन्तरिम हिरासतको लागि आवेदन फाइल गर्दछ भने यस प्रकारको पुर्व-सुनवाई आवेदन स्थिति पनि यस विकल्प अन्तर्गत जाँच गर्न सकिन्छ। यसैगरी देखाइएको जस्तै पुर्व-सुनवाई अनुप्रयोग स्थिति पत्ता लगाउन तल देखाएको चरणहरु अनुसरण गर्नुहोस्।

| Court Complex*             |   |
|----------------------------|---|
| District Court, Kapurthala | • |
| Police Station*            |   |
| Kotwali,Kapurthala 7       | Ţ |
| Fir Type                   |   |
| Select Fir Type            |   |
| FIR Number                 |   |
| 237                        |   |
| Year                       |   |
| 2020                       |   |

Remand Bail Application

| Go                   | Reset                          |
|----------------------|--------------------------------|
| Total Number of Esta | ablishments in Court Complex:3 |

| Chie   | f Judicial Magi         | istrate, Kapurt     | hala : 3 |  |  |  |  |  |
|--------|-------------------------|---------------------|----------|--|--|--|--|--|
| Applic | Application Details     |                     |          |  |  |  |  |  |
| Sr.No  | Accused<br>Name         | Application<br>Date | Status   |  |  |  |  |  |
| 1      | Rajinder<br>Singh@Jindi | 09/09/2020          | Disposed |  |  |  |  |  |
| 2      | Rajinder<br>Singh@Jindi | 10/09/2020          | Disposed |  |  |  |  |  |
| 3      | Rajinder                | 01/01/1970          | PENDING  |  |  |  |  |  |

## कसरी पुर्व-सुनवाई-अनुप्रयोगको स्थिति जान्ने:

- -> मुद्दाको स्थिति क्लिक गर्नुहोस्
- ->राज्य, जिल्ला-चयन गर्नुहोस
- -> पुर्व-सुनवाई विकल्पमा क्लिक गर्नुहोस्
- -> अदालत परिसर छनौट गर्नुहोस
- -> पुलिस स्टेशन चयन गर्नुहोस्
- -> एफआईआर नम्बर
- -> वर्ष प्रविष्ट गर्नुहोस्
- ->आवेदन- रेडियो बटन चयन गर्नुहोस्
- -> गो बटनमा क्लिक गर्नुहोस्
- -> मुद्दाहरूको कुल संख्यामा क्लिक गर्नुहोस्
- ->यसले आवेदनहरुको विवरणहरु प्रदर्शन गर्दछ

## ९.ई-अदालत मोबाइल अनुप्रयोगको माध्यमबाट मुद्दाहरुको दैनिक सूची प्राप्त गर्न:

मोबाइल अनुप्रयोगमा मुद्दाहरुको दैनिक सूचीप्राप्त गर्नु अधिवक्ताहरू, अभियोगी र न्यायाधीशहरूको लागि समान रूपले उपयोगी विकल्प छ। तीन किसिमका मुद्दाहरुको दैनिक सूची (i) कुनै पनि अदालतको सिभिल मुद्दाहरुको दैनिक सूची (ii) कुनै पनि अदालतको फौजदारी मुद्दाहरुको दैनिक सूची (iii) अधिवक्ता अनुसार मुद्दाहरुको दैनिक सूची, सबै विवरणहरु ई– अदालतको मोबाइल अनुप्रयोग अन्तर्गत उत्पन्न गर्न सकिन्छ।

सिभिल मुद्दाको दैनिक सूची र आपराधिक मुद्दाको दैनिक सूची यो "मुद्दाको दैनिक सूची" विकल्प अन्तर्गत अवलोकन गर्न सकिन्छ। अधिवक्ता अनुसार मुद्दाको दैनिक सूची मुद्दाको स्थिति खोज अन्तर्गत उपलब्ध अधिवक्ता विकल्प मार्फत हेर्न सकिन्छ, जसलाई "मुद्दाको स्थिति विकल्प प्रयोग गरेर खोज" शीर्षक अन्तर्गत वर्णन गरिएको छ। मुद्दाको दैनिक सूची विकल्प प्रयोग गरेर, कसैले आफ्नो मुद्दा कुनै दिन राखिएको छ कि छैन भनेर पुष्टि गर्न सक्दछ। यो न्यायाधीशहरू, कर्मचारीहरू, अधिवक्ताहरूका लागि एक उपयोगी समय बचाउने उपकरण हो, जसको माध्यमबाट कसैले कुनै दिनमा कतिवटा मुद्दाहरु सूचीबद्ध छन्, र दिनको कामको योजना बनाउन सकिन्छ, र यो डाटा अब ह्यान्डसेटमा मोबाइल अनुप्रयोग मार्फत हेर्न सकिन्छ।

| Cause List                                        | Search                                                                                                    |              |
|---------------------------------------------------|----------------------------------------------------------------------------------------------------|--------------|
| 817 • • • 0 • Millial at we                       |                                                                                                    |              |
| CNR Case Status                                   |                                                                                                    |              |
| 2 Tamil Nadu • Tiruppur •                         | 7                                                                                                    |              |
| Cause list / Dally Board<br>Select Court Complex* | Enter toxL10 search                                                                                              | Q 2          |
| Sub Court Complex, Avinashi *                     | Eriter total tot month                                                                                           | 5            |
| Court Name*                                       | Parvez Hussain Kashroo<br>Principal District And Sessions Judge Aslenting<br>Criminal Cases Listed on 03-06-2020 |              |
| Causelist Date:"                                  | Sr Party<br>No. Case Number Name                                                                                 | Adve         |
| <b>J</b> <sup>26-06-2020</sup>                    | EmcPet                                                                                                    |              |
|                                                   | 1 Bev/Pet/25/2019 Drug<br>Inspector<br>Versus                                                                    | Mr S<br>Khan |

- १. मुद्दाकोदैनिक सुची इकोनमा क्लिक गर्नुहोस्
- २.राज्य, जिल्ला-चयन गर्नुहोस
- ३. अदालत परिसर छनौट गर्नुहोस
- ४. अदालतको नाम चयन गर्नुहोस
- ५. मुद्दाकोदैनिक सुचीको मिति क्यालेन्डर बाट चयन गर्नुहोस

६. सिबिल वा आपराधिक क्लिक गर्नुहोस्, त्यसपछि मुद्दाको दैनिक सूची सिभिल/आपराधिक प्रदर्शित हुन्छ

७. खोजी बाकसमा मुद्दाको दैनिक सुची अन्तर्गत विशेष मुद्दाहरू पनि खोजी गर्न सकिन्छ।

#### १०. मेरो मुद्दाहरुको विकल्पः

मेरो मुद्दाहरुको विकल्प अधिवक्ता र अभियोगीहरूको लागि सबैभन्दा आकर्षक र उपयोगी विकल्पहरू मध्ये एक हो, किनकि यसले डिजिटल व्यक्तिगत मुद्दाहरुको डायरीको रूपमा कार्य गर्दछ। यो एक विशेष सुविधा ई-अदालत अनुप्रयोगमा उपलब्ध छ। पक्षहरु वा वकिलले मेरो मुद्दाहरु अन्तर्गत उनको मुद्दाहरू बचत गर्न र भण्डारण गर्न सक्दछन् र आवश्यक परेमा विवरण हेर्न सक्छन्।

| 7:48 🕓 🗢   | © 🖪 •          | Dia             | and fifted | 57% <del>(</del> |
|------------|----------------|-----------------|------------|------------------|
|            | District Court | High Court      |            |                  |
| i<br>CNR   | Case Status    | Causelist       | MyC        | ases             |
| My Cases   | •              | 2               |            |                  |
| My         | Cases Related  | l to District C | ourt       |                  |
| Enter text | to search      |                 | Q          | С                |
|            | June           | 2020            |            |                  |
| 26-06-202  | 0 (4)          |                 |            |                  |
|            | July           | 2020            |            |                  |
| 03-07-202  | 0 (2)          |                 |            |                  |
| 30-07-202  | 0 (2)          |                 |            |                  |
|            | Augus          | t 2020          |            |                  |
| 18-08-202  | 0 (1)          |                 |            |                  |

## १०.१. मेरो मुद्दाहरू अन्तर्गत मुद्दा कसरी थप्ने:

यदि तपाईं "मेरो मुद्दाहरू" सूचीमा मुद्दा थप्न चाहानुहुन्छ भने यी चरणहरू अनुसरण गर्नुहोस्

**चरण १:** ई-अदालत मोबाइल अनुप्रयोग प्रयोग गरेर तपाईले मेरो मुद्दाहरूमा थप्न चाहानु भएको मुद्दा खोजी गर्नुहोस्।

**चरण २**: "मुद्दा थप्नुहोस्" बटन खोजिएको मुद्दाको ईतिहासको माथिको दायाँ–पटि प्रदर्शित हुनेछ, जसको स्क्रीनशट देखाईएको छ।

**चरण ३**: "मुद्दाहरू थप्नुहोस्" मा क्लिक गर्नुहोस् जसले मुद्दालाई तपाईंको "मेरो मुद्दाहरुको सूची" मा थप्नेछ।

एक वकिल वा वकील क्लर्कले मेरो मुद्दाहरुमा तिनीहरूका सबै कार्यालय मुद्दाहरू थप्न सक्दछ र उनीहरूको कार्यालयको मुद्दाहरुको डिजिटल डायरी राख्न र मेरो मुद्दाहरुको विकल्प प्रयोग गरेर मुद्दाको अद्यावधिक र स्थिति प्राप्त गर्न सक्दछ। एक वरिष्ठ अधिवक्ताले महत्त्वपूर्ण मुद्दाहरु आफैहाल्न सक्छन र जुनियर वा वकिल क्लर्कको मद्दत बिना मुद्दाको स्थिति ट्र्याक गर्न सक्छन् र मुद्दाको स्थिति २४\*७ अवलोकन गर्न सक्दछन्। एक व्यक्तिले मेरो मुद्दा अन्तर्गत आफ्नो मुद्दा थप्न सक्छ। त्यस्तै अभियोजकहरू, अदालत प्रहरी हवालदार, छानबिन अधिकारीहरू, सरकारी वकिलहरूले पनि यो "मेरो मुद्दाहरु" सूची प्रयोग गर्न सक्दछन् र २४\*७ ट्र्याक राख्न सक्छन्।

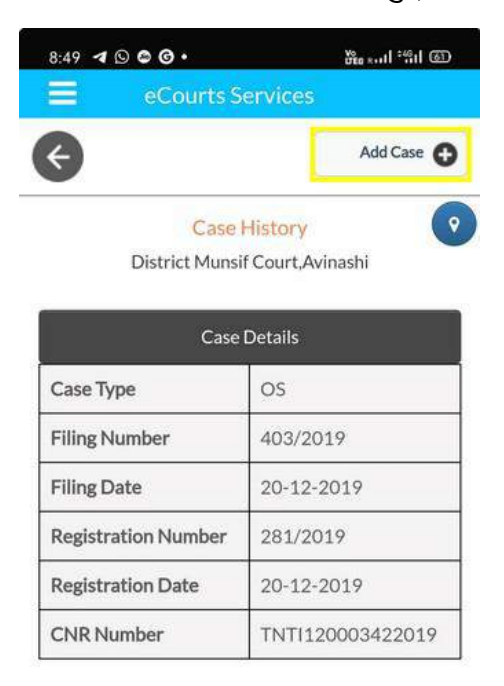

## १०.२. मेरो मुद्दाहरुबाट मुद्दाहरू कसरी हटाउने:

"मेरो मुद्दाहरू" बाट मुद्दाहरू हटाउनको लागि कसैले मेरो मुद्दाहरू मार्फत मुद्दाहरू खोल्नु पर्दछ, तब त्यस मुद्दाले स्क्रिनसटमा देखाइएको जस्तो दायाँ-पटि शीर्षमा "मुद्दाहरू हटाउने" विकल्प प्रदर्शन गर्दछ। यदि मुद्दा हटाउने विकल्प क्लिक गरिएमा, यसले मेरो मुद्दाहरुको सूचीबाट मुद्दालाई हटाउनेछ।

| 8:55 🖪 🛇 🗢 🕝 •                                          | மீ <sub>க கள</sub> ்ள இ             |
|---------------------------------------------------------|-------------------------------------|
| eCourts S                                               | ervices                             |
| ¢                                                       | Remove Case                         |
| Case<br>Sub Cour                                        | History<br>rt,Avinashi              |
| Case                                                    | Details                             |
| Case Type                                               | AS                                  |
| Filing Number                                           | 39/2017                             |
|                                                         |                                     |
| Filing Date                                             | 06-09-2017                          |
| Filing Date<br>Registration Number                      | 06-09-2017<br>39/2017               |
| Filing Date<br>Registration Number<br>Registration Date | 06-09-2017<br>39/2017<br>06-09-2017 |

## १०.३. मेरो मुद्दाहरु भित्र खोज्रुहोस्ः

जब "मेरा मुद्दाहरू" अन्तर्गत धेरै मुद्दाहरू छन् भने, यो "मेरो मुद्दाहरू" भित्र उपलब्ध खोजी विकल्प प्रयोग गरेर खोजी गर्न सकिन्छ। स्क्रिनसटमा देखाईएको बखत खोजी ट्याबमा टाइप गरेर तपाई नामको आधारमा वा नम्बर अनुसार खोजी गर्न सक्नुहुनेछ।

| 7:48 🛇 🐠     | © 17 •         | Vo<br>LTEB    | Rull °4911 57% <del>4</del> |
|--------------|----------------|---------------|-----------------------------|
|              | District Court | High Court    |                             |
| i<br>CNR     | Case Status    | Causelist     | 5<br>My Cases               |
| My Cases     | • •            | 0             |                             |
| My           | Cases Related  | to District C | ourt                        |
| Enter text I | to search      |               | Q 5                         |

## १०.४. रिफ्रेस बटनः

यदि रिफ्रेस बटन क्लिक गरेमा "मेरो मुद्दाहरु" अपडेट हुनेछ। रिफ्रेस बटनलाई मेरो मुद्दारु अन्तर्गत सुरक्षित गरिएको जानकारी अपडेट गर्न आजका मुद्दाहरूमा नजिकै दिइएको छ। यदि कुनै मुद्दा अपडेट गरीएको छैन वा कनेक्शन मुद्दाको कारण पुनःरिफ्रेस गरिएको छैन भने अनुप्रयोगले यस सूचनालाई "जडान त्रुटि" को रूपमा देखाउँदछ।

| 7:48 🖸 🕊   | 0 <b>m</b> •   | Vo<br>LTEB    | R.111 *4611 ! | 57% 🗲         |  |
|------------|----------------|---------------|---------------|---------------|--|
| =          | District Court | High Court    |               |               |  |
| i<br>CNR   | Case Status    | Causelist     | My C          | 5<br>My Cases |  |
| My Cases   | ◙ ₩₫           | 8             |               |               |  |
| My         | Cases Related  | to District C | ourt          |               |  |
| Enter text | Q              | 5             |               |               |  |

## १०.५. मेरो मुद्दाहरु - मिति अनुसार/ जिल्ला अनुसार प्रदर्शन विकल्पः

ई-अदालत मोबाइल अनुप्रयोगको अद्यावधिक संस्करणमा मिति अनुसार र जिल्ला अनुसार मेरो मुद्दाहरूको प्रदर्शन गर्न सकिन्छ। उदाहरणको लागी, जब तपाइँ मिति-अनुसार विकल्पमा क्लिक गर्नुहुन्छ, यसले मिति अनुसार सबै मुद्दाहरू प्रदर्शन गर्दछ। यो एक वकिल वा वकिल क्लर्कको लागी उपयोगी हुनेछ किनकि यो उनीहरूको मुद्दाहरुको डिजिटल डायरी हो। त्यस्तै जिल्ला अनुसार अवलोकन गर्न पनि सकिन्छ, मिति अनुसार र जिल्ला अनुसार स्क्रिनशट यहाँ देखाइएको छ, र जब मुद्दाको नम्बर क्लिक हुन्छ, यसले मेरो मुद्दाको ईतिहासको सम्पूर्ण विव्रन्हारू खोल्दछ।

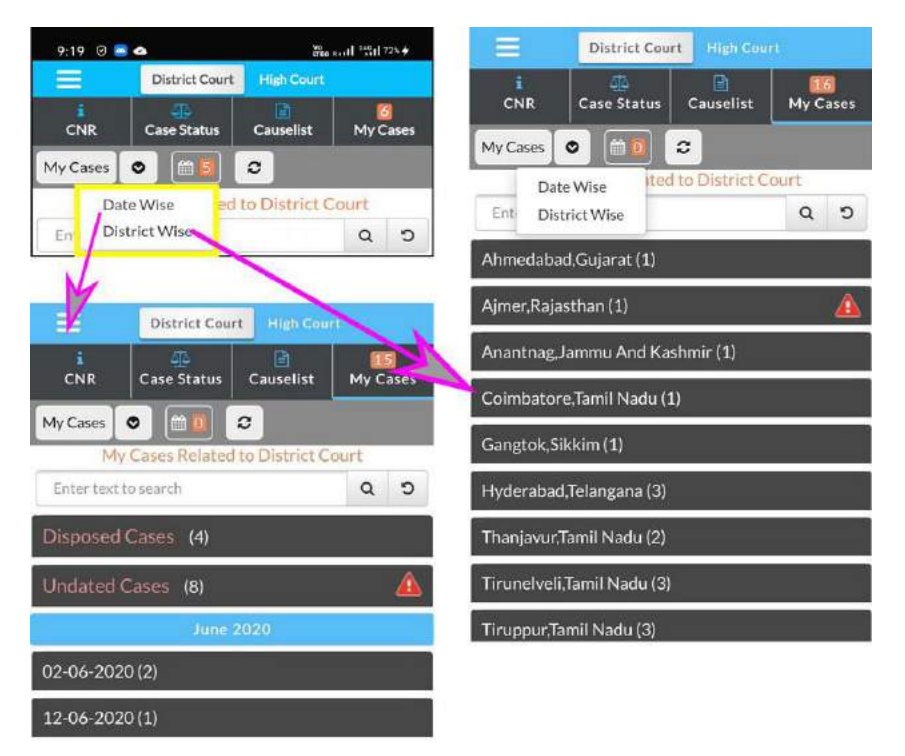

## १०.६. क्यालेन्डरः

कसैले पनि क्यालेन्डर ढाँचामा "मेरो मुद्दाहरू" अन्तर्गत भण्डारण गरिएका मुद्दाहरू अवलोकन गर्न सक्छन। यसले मिति–अनुसार पेन्डिंग मुद्दाहरूको संख्या देखाउँदछ। मितिमा क्लिक गरेमा जिल्ला अनुसार पेन्डिंग मुद्दाहरूको विवरण देखाऊ छ। उदाहरण: ४ सेप्टेम्बर मा ३ मुद्दाहरु क्यालेन्डरमा देखाएको छ र यदि क्लिक गरिएमा जिल्ला अनुसार येसले देखाउँदछ, जहाँ उक्त ३ वटा मुद्दाहरु पेन्डिंग छन्। यो अहमदाबाद, गुजरातको रूपमा देखाइएको छ; (१) बार्पेटा, असम (१) भावनगर, गुजरात (१) अहमदाबाद, गुजरात (१) मा क्लिक गर्नुहोस् यसले स्क्रिनसटमा देखाए अनुसार मुद्दाको विवरणहरु खोल्नेछ।

|         | Dis        | trict Co        | urt H        | igh Cour    |            |               |    |    |    |     |    |        |          |    |
|---------|------------|-----------------|--------------|-------------|------------|---------------|----|----|----|-----|----|--------|----------|----|
| I<br>NR | Ca         | ول<br>se Status |              | Causelist   |            | 30<br>My Case |    |    |    |     |    |        |          |    |
| ses     | <b>1</b> 0 | 2               |              |             |            |               |    |    |    |     |    |        |          |    |
| My      | Case       | s Rela          | ted to       | Distric     | t Coui     | rt            |    |    |    |     |    |        |          |    |
| 9       |            | Sept            | ember        | 2020        |            | •             |    |    |    |     |    |        |          |    |
| Su      | Mo         | Tu              | We           | Th          | Fr         | Sa            |    |    |    |     |    |        |          |    |
|         |            | 1               | 2            | 3           | 4          | 5             |    |    |    |     |    |        |          |    |
| 6       | 7          | 8               | 9            | 10          | 11         | 12            |    |    |    |     |    |        |          |    |
| 13      | 14         | 15              | 16           | 17          | 18         | 19            |    |    |    |     |    |        |          |    |
| 20      | 2          | 1               | 2            | 1           | 1          | 2             |    |    |    |     |    |        |          |    |
| 20      | 21         | 22              | 23           | 24          | 25         | 20            |    |    |    |     |    |        |          |    |
| 27      | 28         | 29              | 30           |             |            |               |    |    |    |     |    |        |          |    |
|         |            |                 |              |             |            |               |    |    |    |     |    |        |          |    |
| edaba   | d,Guja     | irat (1         | )            |             |            |               |    |    |    |     |    |        |          |    |
| eta,As  | isam (:    | 1)              |              |             |            |               |    |    |    |     |    |        |          |    |
| nagar   | Gujar      | at (1)          |              |             |            |               |    |    |    |     |    |        |          |    |
|         |            |                 |              |             |            |               |    | _  |    |     |    |        |          |    |
| hm      | eda        | aba             | d,G          | ujar        | at (       | (1)           |    |    |    |     |    |        |          |    |
| A       | AIL:       | Y C             | οu           | RT.         | АН         | ME            | DE | 34 | ~1 | (1) | )  |        |          |    |
| ir.N    | 0          | Car             | se N<br>xt/E | lum<br>Disp | ber<br>osa | l Da          | te |    |    |     | Pa | irty   | Na       | me |
| Ľ       |            | PR<br>FAI       |              |             |            |               | Е, |    |    |     | ×× | $\sim$ | ××<br>×× | x  |

#### ११. ब्याकअप सुविधाः

ई-अदालत मोबाइल अनुप्रयोगले एक ब्याकअप सुविधा प्रदान गर्दछ जुन ई-अदालत अनुप्रयोगको सबैभन्दा खोजिने सुविधा पनि हो। कसैले पनि निर्यात र आयात विकल्प अन्तर्गत मोबाइल उपकरणमा बचत मुद्दाहरू ब्याकअप गर्न सक्छ। यदि तपाईंले आफ्नो मोबाइल अनुप्रयोगमा धेरै मुद्दाहरू बचत गर्नुभएको छ र यदि तपाईं नयाँ मोबाइल फोन प्राप्त गर्दै हुनुहुन्छ भने यो निर्यात र आयात विकल्प प्रयोग गर्न सकिन्छ र नया मोबाइल फोनमा डाउनलोड गर्न सकिन्छ।

मेनू बटन क्लिक गरेर, यो ब्याकअप विकल्प पहुँच योग्य छ। जब तपाइँले भनेको मेनू बटन क्लिक गर्नुहुन्छ, निर्यात र आयात विकल्प मेनू अन्तर्गत उपलब्ध हुन्छन् जुन तयार संदर्भको लागि यहाँ स्क्रिनसटमा देखाईन्छ। यो एक पटक निर्यात गर्न आवश्यक छ र डाटा मोबाइल वा गुगल ड्राइव वा ईमेलमा नियमित रूपमा राख्न जरुरि छ। केवल जब तपाईंसँग डाटा निर्यात गरिएको हुन्छ, तब यो आयात गर्न सकिन्छ जब आवश्यक हुन्छ, उदाहरणका लागि, मोबाइल फोन परिवर्तन गर्दा वा दुर्घटनात्मक डाटा हानि भएमा कसैले आयात विकल्प प्रयोग गर्न सक्दछ। जब सम्म तपाईंले आफ्नो डाटा निर्यात गर्नु हुन्न, तपाईं यसलाई आयातको लागि प्रयोग गर्न सक्नुहुन्न। त्यसैले, तुरून्तै आवश्यक भएको बेला मोबाइल फोनमा तपाईंको डाटा निर्यात गर्न नभुल्नुहोस्।

| District Cour                                              | į, |
|------------------------------------------------------------|----|
| eCourts Services<br>DISTRICT AND TALUKA COURTS OF<br>INDIA |    |
| Home                                                       |    |
| About Us                                                   |    |
| CNR                                                        |    |
| Case Status                                                |    |
| Causelist                                                  |    |
| My Cases                                                   |    |
| Import                                                     |    |
| Export                                                     |    |
| Configure                                                  |    |

## ११.१. निर्यात विकल्प

निर्यात विकल्प मोबाइल अनुप्रयोगमा मेनू सूची अन्तर्गत उपलब्ध छ। जब निर्यात विकल्प क्लिक गरिन्छ, यसले फाइलहरू कहाँ निर्यात गर्ने भनेर सोध्छ। तपाईं ईमेल मार्फत तपाईंको फाईलहरू निर्यात वा साझेदारी गर्न सक्नुहुनेछ, वा गुगल ड्राईभमा भण्डार गर्न सक्नुहुनेछ वा फोनमा आफै भण्डार गर्न सक्नुहुनेछ। गुगल ड्राइवको लागि भण्डारण गर्दा, तपाईंलाई गुगलबाट सुरक्षा प्रश्नहरू प्रकट हुनेछ, र तपाईं प्रवेश क्लिक गर्न सक्नुहुनेछ जहाँ गुगल ड्राइवमा ब्याकअप राखिन्छ। जब आवश्यक पर्छ, गुगल ड्राइवबाट ब्याकअप निकाल्न सकिन्छ।

फाईलहरू निर्यात गर्नका लागि तीन विकल्पहरू प्रदान गरिएको छ, अर्थात् (।) ईमेलको साथ साझेदारी गर्नुहोस्; (ii) ड्राइव (गुगल) मा बचत गर्नुहोस्; (iii) यस उपकरणमा बचत गर्नुहोस्, अर्थात् मोबाइल फोनमा बचत गर्नुहोस्, यो सम्झाउनको लागि स्क्रिनशटमा देखाइएको छ। तीन मध्ये कुनै एक विकल्प प्रयोग गरेर, तपाईं तपाईंको मोबाईल अनुप्रयोगको भण्डारण डाटा निर्यात गर्न सक्नुहुनेछ र पाठ फाइल ढाँचामा बचत गर्न सक्नुहुनेछ। एक पटक निर्यात सकिएपछि तपाईले यसमा देखाइएको अनुसार तपाईले एउटा अलर्ट "सफलतापूर्वक सुरक्षित" पाउनुहुनेछ। भनिएको पाठ फाइल मोबाइल भण्डारणबाट निकाल्न सकिन्छ।

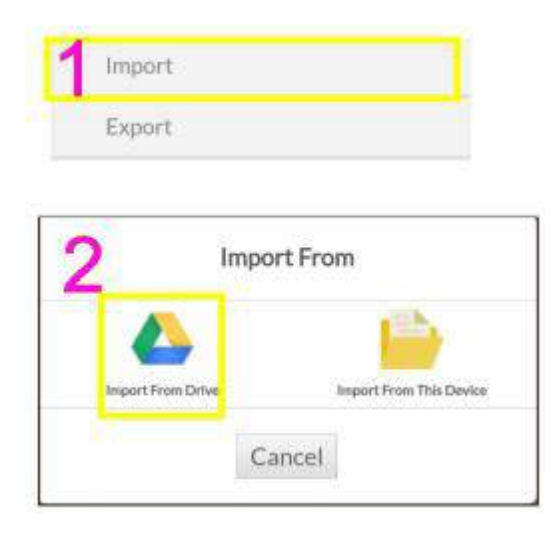

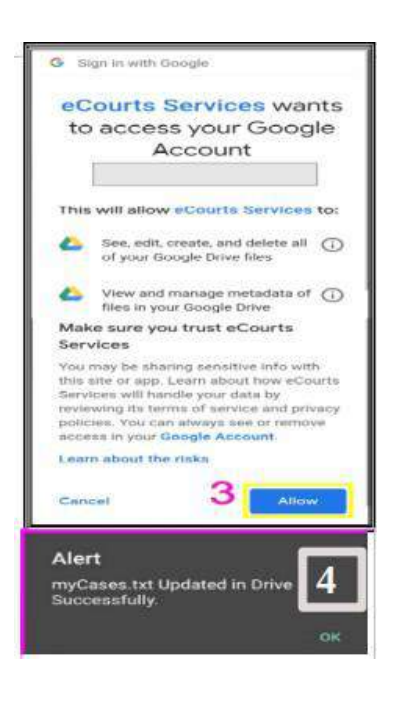

#### ११.२. आयात विकल्पः

आयात विकल्प ई-अदालत मोबाइल अनुप्रयोग प्रयोगकर्ता द्वारा सबैभन्दा खोजिएको फिचरहो। के गर्ने यदि तपाईं आफ्नो फोन परिवर्तन गर्न जाँदै हुनुहुन्छ? वा जब तपाईंको फोन डाटा क्र्यास हुन्छ। त्यसो हुँदा, यो आयात विकल्प फाइदाजनक हुन्छ। तपाईं यो आयात विकल्प प्रयोग गर्न सक्नुहुनेछ र तपाईंको नयाँ फोनमा ब्याकअप डाटा प्राप्त गर्न सक्नुहुनेछ।

जब फोनबाट डेटा जाने-उन्ग्नेमा हट्छ, तब यो आयात विकल्प प्रयोग गरेर डाटा पुनर्स्थापना गर्न सकिन्छ।

तपाईं आयात प्रतिमा क्लिक गर्न सक्नुहुनेछ र दुई विकल्पबाट डाटा आयात गर्न सक्नुहुनेछ;

(i) ड्राइभबाट आयात गर्न र

(ii) यस उपकरणबाट आयात गर्न।

स्क्रिनसटहरूले " आयात बाट" अन्तर्गत दुई विकल्पहरू देखाउँछ। यो सुझाव दिइन्छ कि कम्तिमा एकचोटि तपाईले गुगल ड्राइवबाट ब्याकअप डाटा आयात गर्दा गुगल ड्राइवले अनुमति माग्नेछ, र तपाईं डाटा आयात गर्न अनुमति दिन बटनलाई क्लिक गर्न सक्नुहुनेछ। येसको स्क्रिनशट पनि यहाँ देखाएको छ। एक पटक आयात विकल्प समाप्त भएपछि, तपाईंले सन्देश प्राप्त गर्नुहुनेछ 'मुद्दाहरू सफलतापूर्वक आयात गरियो' भनेर। यसैले, तपाईंले आयात विकल्प प्रयोग गर्न सक्नुहुनेछ र तपाईंको नयाँ मोबाइल फोनमा ब्याकअप डाटा प्राप्त गर्न सक्नुहुनेछ वा तपाईंको पुरानो मोबाइल फोनबाट ब्याकअप डाटा पुनर्स्थापना गर्न सक्नुहुनेछ।

| Export                                                                                                    |
|----------------------------------------------------------------------------------------------------|
| 2 Import From                                                                                                    |
| G Sign in with Google                                                                                                    |
| eCourts Services wants<br>to access your Google<br>Account                                                                                                    |
| This will allow eCourts Services to:                                                                                                    |
| See, edit, create, and delete all ()<br>of your Google Drive files                                                                                                    |
| View and manage metadata of ()                                                                                                    |
| Make sure you trust eCourts                                                                                                    |
| Vou may be sharing sensitive info with<br>this site or app. Learn about how eCourts<br>Services will handle your data by<br>reviewing its terms of service and privacy<br>policies. You can always see or remove<br>access in your Google Account.<br>Learn about the rinks |
| Cancel 3 Allow                                                                                                    |
| 4<br>Alert<br>Cases imported successfully.                                                                                                    |

## १२. क्युआरकोड प्रयोग गरी मुद्दाको स्थिति प्राप्त गर्न:

ई-अदालत सेवा मोबाइल अनुप्रयोग प्रयोग गर्दा कति लाई मुद्दाको नम्बर रेकर्ड (सीएनआर) नम्बर टाइप गर्न गारो हुन्सक्छ, र प्रत्येक पटक मुद्दाको स्थिति प्राप्त गर्न मुद्दाको विवरणहरू टाइप गर्न गारो हुन्सक्छ, मुद्दाको अपडेट्स प्राप्त गर्नको लागि। ई-अदालत मोबाइलमा क्युआर कोड स्क्यान विकल्प प्रयोग गरेर मुद्दाको विवरण प्राप्त गर्ने अर्को सजिलो तरीका छ।

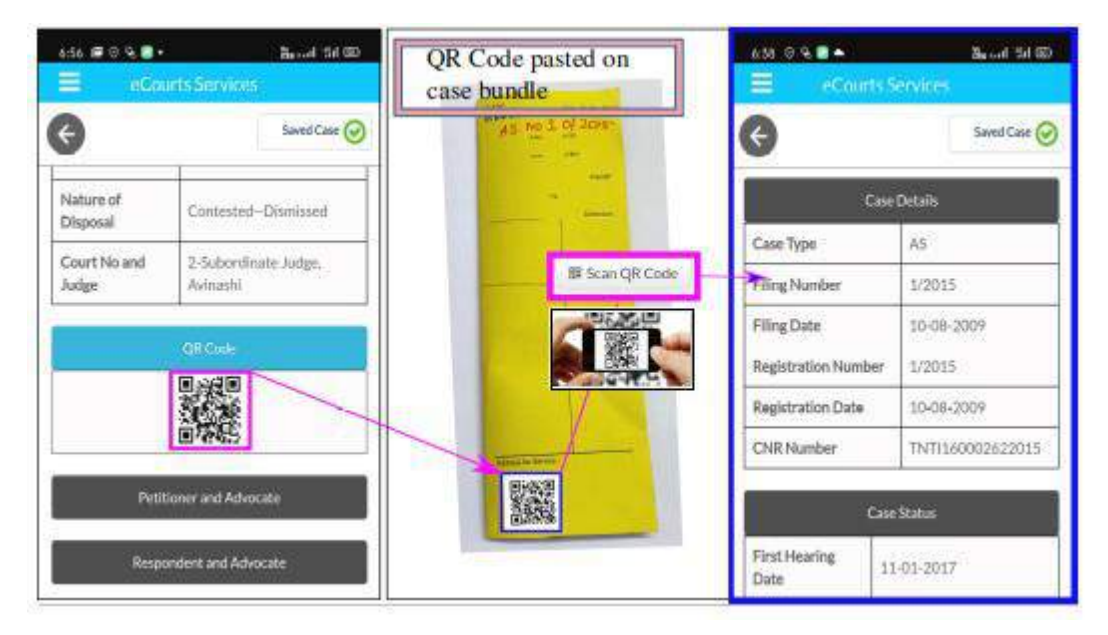

## १२.१. चरण १- तपाईंको मुद्दाको क्युआरकोड प्राप्त गर्न:

तपाईंको मुद्दाको क्युआरकोड प्राप्त गर्नुहोस् मुद्दाको ईतिहास अन्तर्गत ई-अदालत सेवा मोबाइल अनुप्रयोगबाट। (वा) ई-अदालत सेवा वेबसाइट https://e-courts.gov.in बाट मुद्दाको ईतिहास अन्तर्गत तपाईंको मुद्दाको लागि क्युआरकोड पाउनुहोस्।

#### १२.२. चरण २-कसैले पनि क्युआरकोडको प्रिन्ट आउट लिन सक्छ र यसलाई मुद्दाको फाइलहरूमा टाँस्न सक्छ।

#### १२.३. चरण ३: क्युआर कोड स्क्यान

"स्क्यान क्यूआर कोड" विकल्प प्रयोग गरी ई-अदालत मोबाइल अनुप्रयोगमा इनबिल्ट मुद्दाको दोकेटमा टाँसिएको क्यूआरकोड स्क्यान गर्न सक्दछ, यसो गरेमा मुद्दाको स्थिति तत्काल देखिने छ। यो क्यूआर कोड स्क्यानिंग अधिवक्ता कार्यालय र कम्पनीहरु/सरकारी संस्थाको लागी लाभदायक हुन सक्छ किनकी उनको मुद्दाहरु ठूलो संख्यामा हुन्छन्। तिनीहरूले क्युआरकोडको प्रिन्ट आउट लिन सक्दछन् र तिनीहरूको मुद्दाको फाईलहरूमा टाँस्न सक्छन् र मोबाइल अनुप्रयोगबाट स्क्यान गर्न सक्दछन् – स्क्यान क्युआरकोड विकल्प प्रयोग गर्न सक्छन र सबै पोइन्टहरु नभरिकन मुद्दाको विवरणहरू तुरन्तै प्राप्त गर्न सक्छन।

## १३. एसएमएस मार्फत मुद्दाको स्थिति पाउनुहोस् जहाँ इन्टरनेट छैन:

हाम्रो देशमा ५०% भन्दा बढि मानिसहरु सँग इन्टरनेटको पहुँच छैन। ई-कमेटीका अध्यक्षले दोहोर्याएको अनुसार हामीसँग टेक्नोलोजिकल बिभाजनलाई समेट्ने समावेशी प्रणाली हुनु आवश्यक छ र यो सेवा त्यस्तो सुविधा हो जसले इन्टरनेटमा पहुँच नहुने व्यक्तिको आवश्यकता पूरा गर्दछ। जब तपाईंसँग इन्टरनेट जडान छैन भने, तपाइले एसएमएस ई-अदालत <खाली ठाउँ><तपाईंको सिएनर नम्बर>लाई ९७६६८९९८९९ मा पठाएर मुद्दाको स्थिति प्राप्त गर्न सकिन्छ।

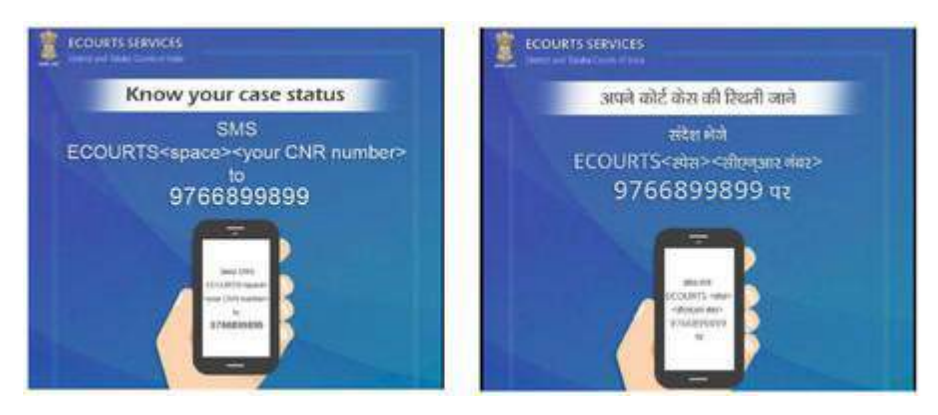

## १४. ई-अदालत स्वचालित ईमेल सेवाहरू मार्फत मुद्दाको स्थिति प्राप्त गर्न:

यद्यपि स्वचालित ईमेल सेवाहरूको ई-अदालत मोबाइल अनुप्रयोगको बाहिरबाट भए पनि, यो सम्बन्धित सुविधा हो जुन तपाईंको मोबाइल फोनमा पहुँच गर्न सकिन्छ यदि तपाईं आफ्नो मोबाइल फोनको साथ ईमेल जाँच गर्ने अभ्यासमा हुनुहुन्छ भने। यो आकर्षक स्वचालित ईमेल सेवा सक्रिय गर्नको लागि अभियोगी र वकिलले सम्बन्धित अदालतमा आफ्नो ईमेल दर्ता गर्नुपर्नेछ। पंजीकृत प्रयोगकर्ताहरूले मुद्दाको अपडेट्स, अर्को सुनुवाईको मितिहरू, आदेशहरु र फैसलाहरूको प्रतिलिपिहरू र मुद्दाहरुको दैनिक सूची प्राप्त गर्न सक्छन। अविनाशी अधिनिस्थ अदालतमा अभ्यास गर्ने एक वकिलले एक दिन आएर खुसी साथ उनले आफ्नो मुद्दाको सम्बन्धमा पहिलो स्वचालित ईमेल प्राप्त गरेकोमा खुशीयाली प्रकट गरे। उक्त स्क्रिनशट पाठक हरुका लागि यहाँ देखाएको छ। त्यो दिन टाढा छैन जब कसैले अदालतबाट सबै प्रमाणित प्रतिलिपिहरू घर बाटै प्राप्त गर्न सक्दछन्।

|   | Cause List Status 02-04-2018 34 34 34 34 34 34 34 34 34 34 34 34 34                                                                                                    |  |  |  |  |  |  |  |
|---|----------------------------------------------------------------------------------------------------|--|--|--|--|--|--|--|
|   | eCourts to me<br>2 days ago View details                                                                                                    |  |  |  |  |  |  |  |
| ľ | Dear registered user, Greetings from<br>http://ecourts.gov.in online unified platorm to get<br>case related information pending or disposed in<br>Taluka and District Courts in India                                                                   |  |  |  |  |  |  |  |
|   | Below mentioned cases are listed on 02-04-2018.<br>CNR No : TNTI160008782017<br>Case No. : HMOP/107/2017<br>Parties : vadivel Vs keerthiga<br>Court: Tmt.R.Arulmozhiselvi, M.L., Subordinate<br>Judge, Avinashi ,Sub Court,Avinashi<br>Stage:LOK ADALAT |  |  |  |  |  |  |  |
|   | You can view Judgment / order by visiting<br>http://ecourts.gov.in                                                                                                    |  |  |  |  |  |  |  |
|   | Regards                                                                                                    |  |  |  |  |  |  |  |
|   | This automated email generated from system. Please<br>do not reply this                                                                                                    |  |  |  |  |  |  |  |

#### १५. अदालत परिसर लोकेटर:

एक नयाँ विकल्प-अदालत परिसर लोकेटर ई-अदालत मोबाइल अनुप्रयोगमा थपियो, जो अभियुक्तहरूको लागि एक उपयोगी उपकरण हो। यदि अभियुक्तले टाढा अदालतबाट समन पायो भने र अदालतको स्थानको बारे अनजान छ भने, उसले अदालत परिसर लोकेटर प्रयोग गर्न सक्दछ र नक्शामा अदालतको स्थान फेला पार्न सक्छ र यो अदालत परिसर लोकेटर विकल्पको प्रयोग गरेर अदालतमा पुग्न सक्छ। यो अदालत परिसर लोकेटरले हाम्रो भारतीय म्यपिंग अनुप्रयोग – भुवान अनुसार काम गर्दछ, र कोइम्बटोरमा अदालतको खोजीको स्क्रिनशटहरू यहाँ देखाइएको छ।

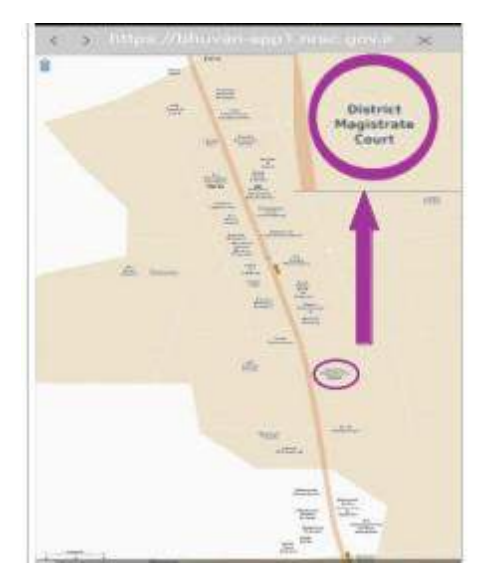

## १६. ई-अदालत मोबाइल अनुप्रयोगको मेनू अन्तर्गत विभिन्न लिंकहरू।

ई-अदालतको मोबाइल अनुप्रयोग अन्तर्गत ई-अदालतहरूको महत्त्वपूर्ण लिंकहरू पनि मेनू विकल्पहरू अन्तर्गत प्रदान गरिएका छन्, निम्न लिंककहरू पहुँच गर्न सकिन्छ

->ई-भुक्तानी ->एनजेडीजी ->ई-फाईलिंग ->भारत कोड ->अधिवक्ताहरूको लागि फाराम

#### ->भर्चुअल अदालतहरू।

यी सबै लिंकहरू ई-अदालतको सेवा वेबसाइट अन्तर्गत उपलब्ध छन्। उदाहरणको लागी यदि कसैले अनलाइन जरिवाना तिर्न चाहन्छ भने आफ्नो मोबाईल अनुप्रयोग बाट भर्चुअल अदालत लिंकलाई क्लिक गर्न सक्छ र भर्चुअल अदालत पोर्टलमा पहुँच गर्न सक्छ र अदालतमा गए बिना नै जरिवाना तिर्न सक्छ। तसर्थ यी लिंकहरू वास्तविक तयार रेकर्नरको रूपमा प्रयोग गर्न सकिन्छ।

| <u>ePay</u>         |
|---------------------|
| NJDG                |
| <u>e-Filing</u>     |
| India Code          |
| Forms for Advocates |
| Virtual Courts      |

## १७. ई-अदालत मोबाइल अनुप्रयोगमा ई-भुक्तानी लिंकः

जब तपाईं ई –भुक्तानी विकल्पमा क्लिक गर्नुहुन्छ, यसले तपाईंलाई https://pay.e-courts.gov.in मा लैजान्छ जहाँबाट तपाईं अदालत शुल्क, न्यायिक जम्मा, जरिवानाको लागि डिजिटल भुक्तान गर्न सक्नुहुनेछ। तपाईंले डिजिटल भुक्तानी गर्न सक्नुहुनेछ तपाईंको सीएनआर नम्बर वा मुद्दाको नम्बर प्रयोग गरेर र तपाईंको मोबाइल नम्बर प्रयोग गरेर।

| ePay             | District Court Fee                                                                                                    |
|------------------|----------------------------------------------------------------------------------------------------|
| Payment          | 🙍 New Case 👘 Existing Case                                                                                                    |
|                  | * State                                                                                                    |
| • Court Fee      | Select State +                                                                                                    |
| E secondaria     | District                                                                                                    |
| Judicial Deposit | Select District *                                                                                                    |
| © Fine           | * Establishment                                                                                                    |
|                  | Select Establishment *                                                                                                    |
| P                | Party Name                                                                                                    |
| Penalty          | Party Name                                                                                                    |
|                  | * Amount                                                                                                    |
|                  | Amount                                                                                                    |
|                  | Remark                                                                                                    |
|                  | Remark                                                                                                    |
|                  | Mobile No                                                                                                    |
|                  | Enter Mabile No                                                                                                    |
|                  | accordance with the Indian Luws. Any<br>dispute arising under these terms and<br>conditions shall be subject to the jurisdiction<br>of the courts of India only |
|                  | I agree to above Terms and Conditions                                                                                                    |

## १८. एनजेडीजीको लिंकई-अदालत मोबाइल अनुप्रयोगमाः

जब तपाईंले एनजेडीजी बटनमा क्लिक गर्नुहुन्छ, यसले तपाईंलाई https://njdg.e-courts.gov.in अन्तर्गत एनजेडीजी लिंकमा लैजान्छ जहाँबाट तपाईंले विवरणहरु प्राप्त गर्न सक्नुहुनेछ १९.१. राष्ट्रिय न्यायिक डाटा ग्रिड (जिल्ला र तालुका अदालतहरू) १९.२. राष्ट्रिय न्यायिक डाटा ग्रिड (उच्च अदालत)। एनजेडीजी प्रयोग गर्दा तपाईले राज्य, त्यसपछि-जिल्ला र ड्रिल-डाउन विकल्पको प्रयोग गर्नुपर्छ, र तपाईको विचाराधीन मुद्दाहरुको बिभिन्न विवरणहरु प्राप्त गर्न सक्नुहुन्छ, मुद्दाको निर्यण, मुद्दाको प्रकार अनुसार, स्तिथि-मुताबिक, इत्यादि। ड्रिल-डाउन विकल्पहरू अनुभव गर्न मोबाइलमा हात राख्नुहोस्।

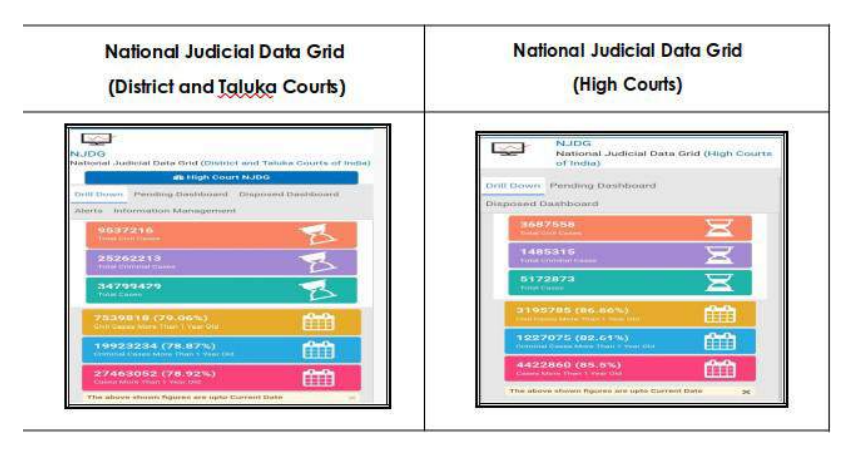

## १९. ई-अदालत मोबाइल अनुप्रयोग मार्फत भारत कोडको पहुँच:

अब भारत कोडको नयाँ सुविधा ई-अदालत मोबाइल अनुप्रयोगमा थिएको छ। यसको प्रयोग गरी जो कोहीले पनि सबै कानूनहरु, ऐनहरु, नियमहरु, अधिसूचना, इत्यादि प्राप्त गर्न सक्दछ। यो तपाईको ह्यान्डसेटमा सबै बयर अधिनियमहरूको एक उत्तम सन्दर्भ सामग्री हो। उदाहरणको लागि, यदि तपाईं सीपीसीमा कुनै सेक्सन सन्दर्भ गर्न चाहानुहुन्छ भने, यो सजिलैसँग मोबाइल अनुप्रयोग लिंकबाट प्राप्त गर्न सकिन्छ, यहाँ देखाइएको अनुसार।

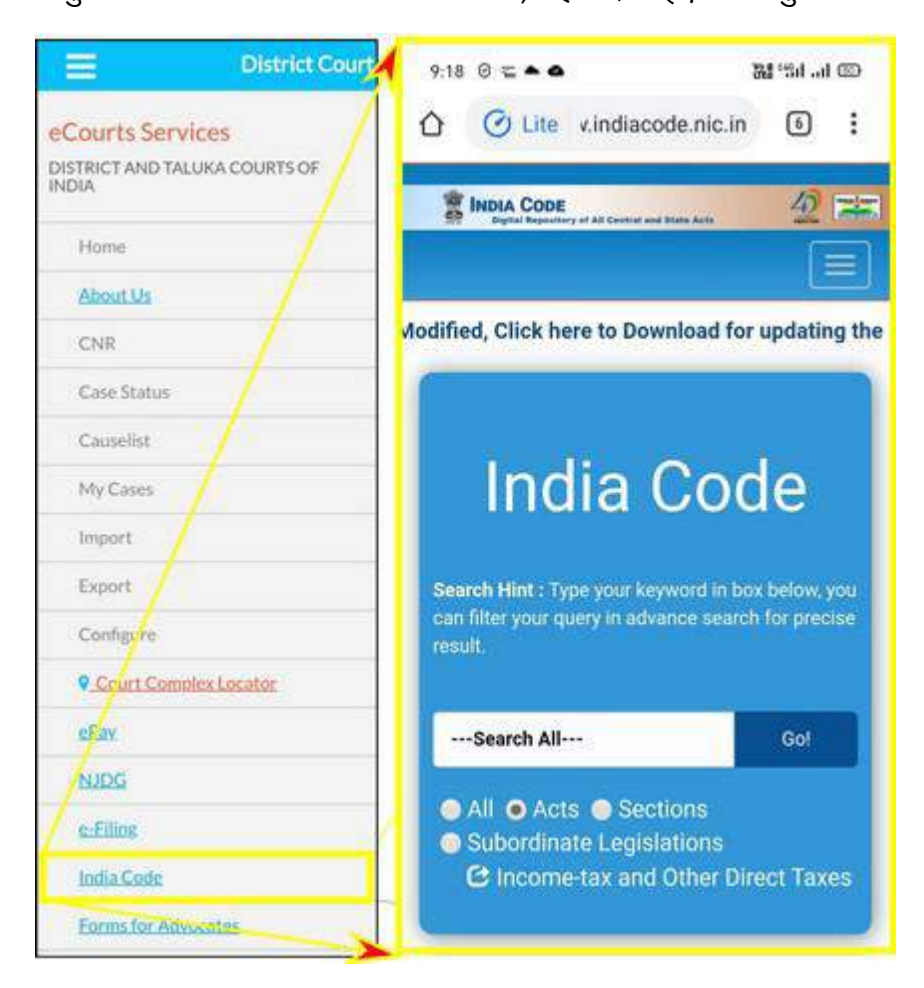

## १९.१. भारत कोडबाट बयर ऐनहरुको खोज

यदि तपाई कुनै कानून खोज़ चाहानुहुन्छ भने तपाईले खोजी बाकसमा खोजी कोड टाइप गर्नुपर्नेछ, र तपाईले यो भारत कोडबाट लिन सक्नुहुन्छ। उदाहरणको लागी, यदि तपाइँ आपराधिक प्रक्रिया कोड, वा नागरिक प्रक्रिया कोड चाहानुहुन्छ भने तपाई यसलाई बक्समा टाइप गर्नुहोस् र प्राप्त गर्न सक्नुहुनेछ।

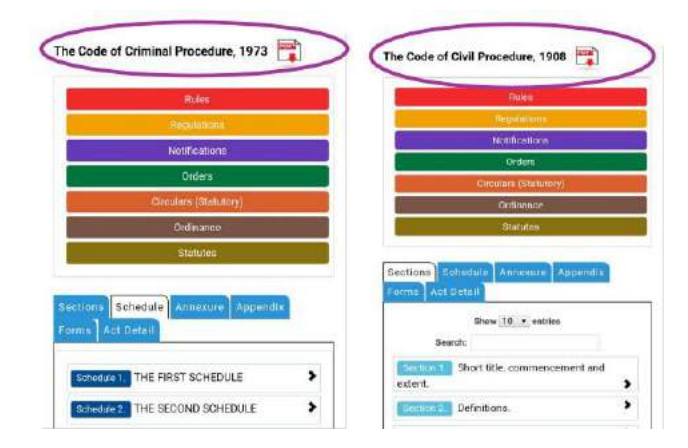

## २०. ई-फाईलिंगको लिंक ई-अदालत मोबाइल अनुप्रयोगमा।

तपाईंलेई-अदालत सेवाहरू जस्तै ई-फाईलिंग, ई-भुक्तानी र एनजडीजी पहुँच गर्न सक्नुहुन्छ। एकचोटि तपाईंले ई-फाईलिंग आवेदन क्लिक गर्नुभयो भने, यसले तपाईंलाई ई-फाईलिंग पोर्टल https://efiling.e-courts.gov.in मा लग्नेछ, र भारतको नक्शाबाट, तपाईं आफ्नो सम्बन्धित राज्य छनौट गर्न सक्नुहुनेछ, र ई-फाईलिंग सुरू गर्न सक्नुहुनेछ। तपाईंले ई-फाईलिंग पोर्टल अन्तर्गत प्रदान गरिएको मद्दत भिडियोहरू र ट्यूटोरियलहरू पनि पहुँच गर्न सक्नुहुनेछ, र तपाईंको मुद्दाहरू ई-फाइलिंग सुरू गर्न सक्नुहुनेछ र डिजिटल युगका अधिवक्ता बन्न सक्नुहुनेछ।

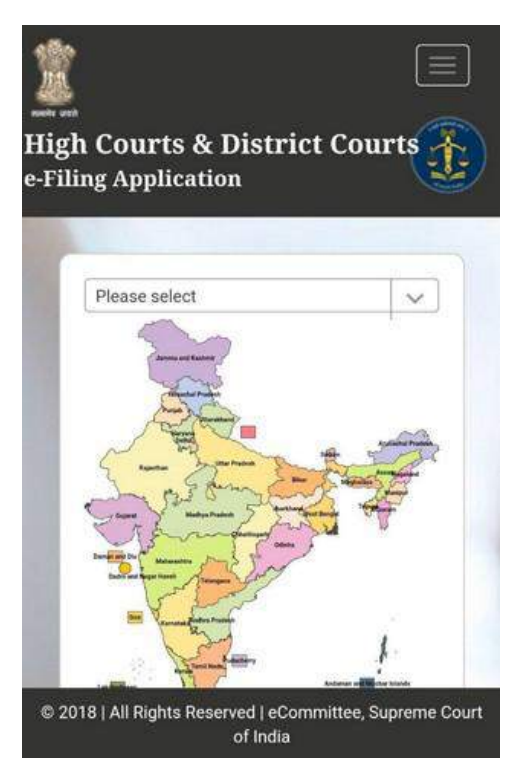

## २१. ई-अदालत मोबाइल अनुप्रयोगमा भर्चुअल अदालतहरुको लिंक:

कसैले पनि मोबाइल अनुप्रयोगमा लिंकको माध्यमबाट भर्चुअल अदालत पहुँच गर्न सक्छ। भर्चुअल अदालत पोर्टलमा प्रस्तुत सेवाहरूले मोबाइल नम्बर, सीएनआर, पार्टीको नाम, चालान र वाहन नम्बरबाट खोजी गर्न सकिन्छ। कुनै व्यक्तिले मोबाइल एप्लिकेसन प्रयोग गरेर आफ्नो जरिवाना तिर्न सक्छ जसले भर्चुअल अदालतको लिंकमा पुर्स्राउँछ। यसरी मोटर दुर्घटनाका मुद्दामा जरिवाना भुक्तानीको लागि अदालतमा नजाईकन र भर्चुअल अदालत पोर्टलमा लगइन गरेर उसले आफ्नो भुक्तानी गर्न सक्दछ।

|                                           | Services                                                                           |
|-------------------------------------------|------------------------------------------------------------------------------------|
|                                           | Services offered on Virtual Courts website                                         |
| VIRTUAL COURTS                            | Search by Mobile Number<br>Search by Mobile Number on Virtual<br>Courts            |
| Settle your case online on virtual courts | Search by CNR<br>Search by CNR on Virtual Courts                                   |
| Select State                              | Search by Party Name<br>Search by Party Name on Virtual Courts                     |
| Proceed Now                               | Search by Challan/Vehicle No.<br>Search by Challan/Vehicle No.on Virtual<br>Courts |

## २२. ई-अदालत मोबाइल अनुप्रयोगमा वकिलहरूको लिंकको लागि फारमहरू:

ई-अदालत मोबाइल अनुप्रयोग मेनू अन्तर्गत एक उपयोगी लिंक उपलब्ध छ – अधिवक्ताहरूको लागि फारम जुन हालैमा थपिएको हो। यदि यो लिंकमा क्लिक गरिएमा यसले तपाईंलाई वकिलहरू द्वारा प्रयोग गरिएको विविध फार्महरूको लिंक प्रदान गर्दछ। उदाहरणको लागि: जमानत बाण्ड, प्रतिलिपि आवेदन फारम (सिएफारम); मुद्दाको जानकारी ढाँचा, फाईलिंग फारम, अनुक्रमणिका फारम, उपस्थितिको मेमो, कागजात उत्पादन गर्ने सूचना, जमानत बांड, वकालात्नामा बांड। आशा छ कि यो उपयोगी लिंक जाँच गर्न तपाईंलाई उत्सुकता हुनेछ।

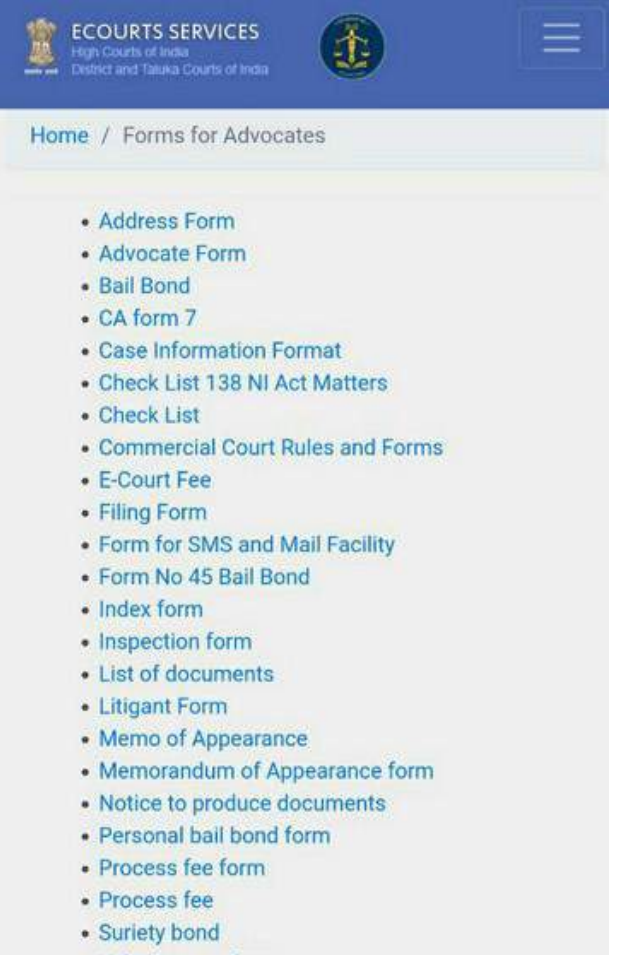

Vakalatnama form

#### २३. मद्दत विकल्पः

कसरी ई-अदालत सेवा अन्तर्गत बिभिन्न विकल्पहरू प्रयोग गर्ने, यो मद्दत विकल्प अन्तर्गत प्रदर्शन गरिएको छ जुन शंका हुँदा प्रयोग हुन्छ। जब तपाईं मद्दत अन्तर्गत प्रत्येक ट्याबमा क्लिक गर्नुहुन्छ, यो सुविधा प्रयोग गर्नका लागि गाईड छविहरूका साथ चरणहरु प्रदर्शन हुने छ। उदाहरणको लागी, यदि तपाइँ ई-अदालत सेवा अनुप्रयोग सहायता अन्तर्गत मेरो मामलाहरुको ट्याब क्लिक गर्नुहुन्छ भने, यो मद्दत विवरण खुल्नेछ जुन स्क्रिनशटमा देखाइएको छ जसलाई तपाइँ अनुसरण गर्न सक्नुहुन्छ र मेनु प्रयोग गर्न सुरु गर्न सक्नुहुन्छ।

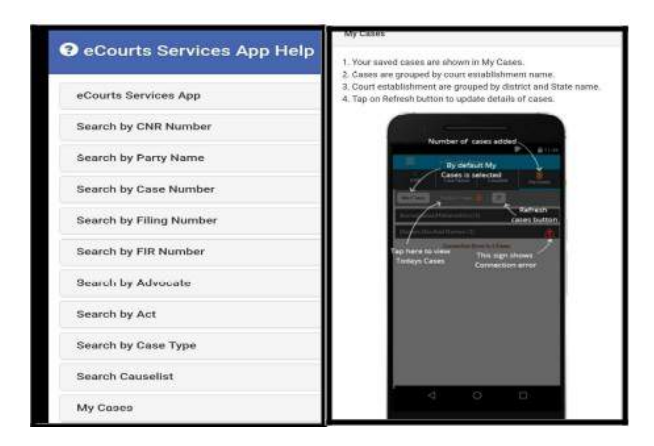

आज नै ई-अदालत सेवाहरूको मोबाइल अनुप्रयोग डाउनलोड गर्नुहोस्! र आफ्नो मुद्दाको स्थिति नि: शुल्क २४४७ प्राप्त गर्नुहोस् तपाईंको हेन्डसेटमा।

## "ई-अदालत सेवाहरुको" - मोबाइल अनुप्रयोग

भारतको उच्च अदालतहरु/जिल्ला अदालतहरु/तालुक अदालतहरूको लागी

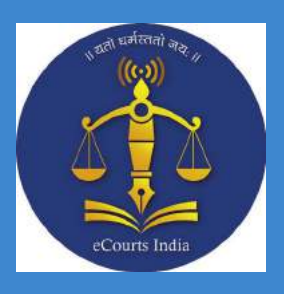

## ई-अदालत सेर्वाहरुको मोबाइल अनुप्रयोग एन्रोइद र इओस को लागी

| 🥽 मुद्दाको स्तिथि, मुद्दाको दैनिक सुची, अदालतको निर्णय/आदेशहरु, तपाइको मुद्दाहरु मेरो<br>मुद्दाहरु अन्तर्गत २४x७ तपाइको हन्द्सेटमा भेट्न सकिन्छ |  |  |
|----------------------------------------------------------------------------------------------------|--|--|
| 📎 मुद्दाहरुको पूर्ण इतिहास प्राप्त गर्नुहोस                                                                                                    |  |  |
| 🕙 तपाइको निर्णय/अदेशारू अवलोकन गर्नुहोस                                                                                                    |  |  |
| 🍥 अदालत परिसर लोकाटर                                                                                                    |  |  |
| ्री मुद्दाहरु अदितिय सीएनआर नम्बर प्रयोग गरेर खोजि गर्नुहोस (सीएनआर नम्बर<br><u>https://services.ecounts.gov.in</u> मा गएर प्राप्त गर्नुहोस)    |  |  |
| 🗭 स्तिथि क्युआर कोड प्रयोग गरि थाहा लगाउनुहोस् ( क्युआर कोड<br>https://services.ecourts.gov.in बाटा लिनुहोस्)                                   |  |  |
| 😨 मुद्दाको स्तिथि मुद्दाको नम्बर/फिएलिंग नम्बर/एफईआर नम्बर/पक्षहरुको नाम/अधिवक्ताको<br>नाम/अधिनियम/ मुद्दाको प्रकार                             |  |  |
| 🔳 मुद्दाको दैनिक सुची प्राप्त गर्नुहोस                                                                                                    |  |  |
| 🛅 तपाइको मुद्दाहरु भेरो मुद्दा′ विकलक अन्तर्गत स्टोर गर्नुहोस अनि ट्रैक गर्नुहोस                                                                |  |  |
| 回 ेआजुको मुद्दाहरुको′ जानकारी `मेरो मुद्दाहरु′ बाट लिनुहोस्                                                                                     |  |  |
| क्यालेन्डर विकल्प लिन्होस्                                                                                                    |  |  |

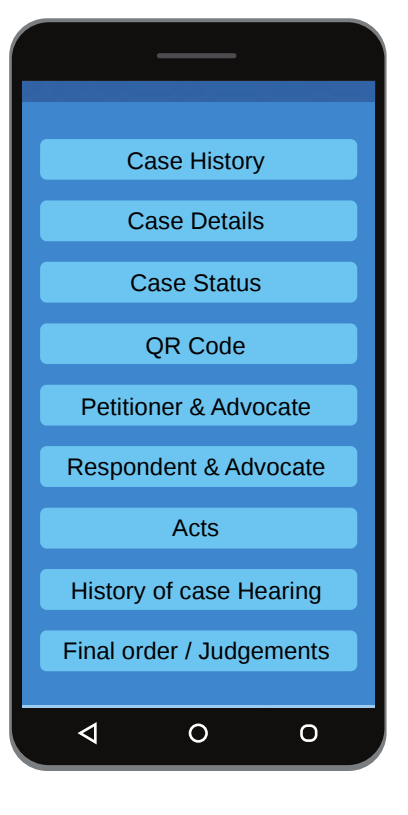

#### एन्ड्रोइड र आईओएस को लागी डाउनलोड गर्नुहोस्

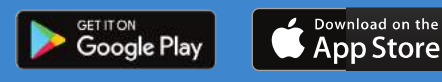

Download

ई - अदालत वेबपृष्ठबाट एन्ड्रोइड र आईओएसको लागि ई - अदालतको मोबाइल अनुप्रयोग

https://services.ecourts.gov.in

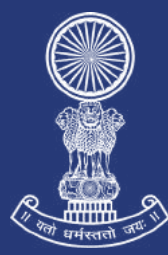

## ई- समिति,भारतको सर्वोच्च अदालत